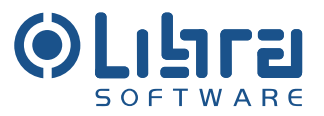

# Einkauf Investitions- und Verbrauchsgüter

# BESTELLUNG

Version 3

# Inhaltsverzeichnis

|                                              | • • • • • • • • • • • • |
|----------------------------------------------|-------------------------|
| ÜBERBLICK                                    | 3                       |
| EINZELBESTELLUNG                             | 4                       |
| SAMMELBESTELLUNG                             | 20                      |
| WERKVERTRAG                                  | 22                      |
| ALLGEMEINE FUNKTIONALITÄT                    | 26                      |
| FREI - FORM EINGABE                          | 29                      |
| EINKAUFSORGANISATION                         | 30                      |
| BERECHTIGUNGEN FÜR DAS TEILSYSTEM BESTELLUNG | 33                      |
| BESTELLTYPEN                                 | 35                      |
| KONTAKT                                      | 36                      |

#### Überblick

Allgemein betrachtet repräsentiert eine Bestellung den Auftrag an einen Lieferanten, eine bestimmte Menge an Artikeln, zu bestimmten Konditionen und einem bestimmten Zeitpunkt an einen festgelegten Ort zu liefern bzw. im Fall von Dienstleistungen, diese zu einem bestimmten Zeitpunkt am festgelegten Ort zu erbringen.

Eine Bestellung kann entweder aus einer *Bestellanforderung (AFS)* abgeleitet (und gegebenenfalls ergänzt) oder aber eigenständig, d.h. ohne eine vorangegangene Bestellanforderung, erstellt werden.

#### Einordnung in der Prozesskette

Bestellungen sind somit im zeitlichen Verlauf nach *Bestellanforderungen (AFS)* und vor etwaigen Wareneingängen anzusiedeln, d.h. Eingabedaten für eine Bestellung werden gegebenenfalls von einer mit dieser assoziierten *Bestellanforderung* geliefert und die Bestellung selbst stellt die für den Wareneingang notwendigen Informationen bereit. Weiterhin werden die durch die Bestellung erfassten Daten in Verbindung mit den Informationen des Wareneingangs durch das Teilsystem "Rechnung" entsprechend weiter verarbeitet.

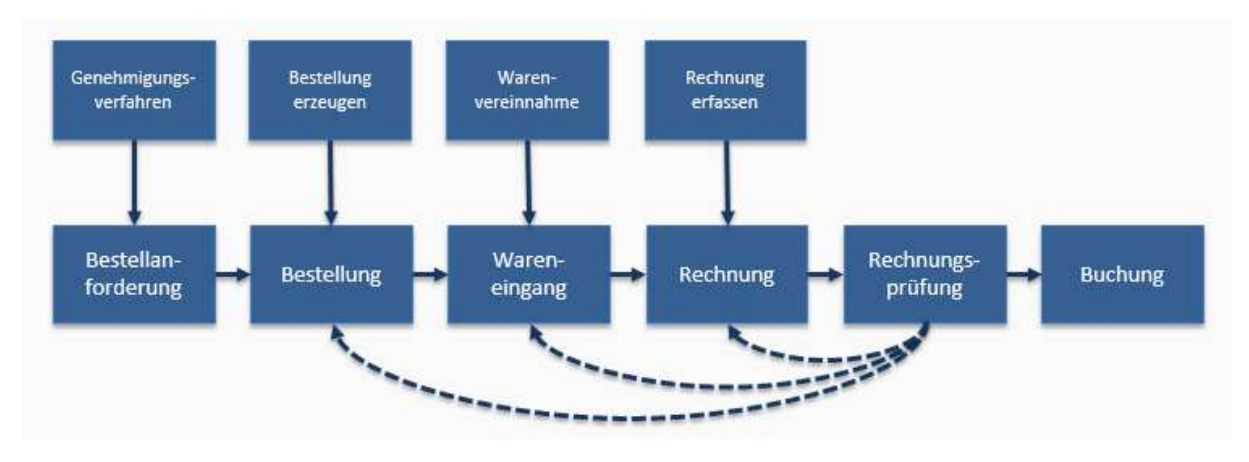

#### Unterstützte Bestellarten

Die derzeitige Version des Teilsystems Bestellung unterstützt folgende grundlegende Ausprägungen einer Bestellung an einen Lieferanten.

- 1. *Einzelbestellungen* repräsentieren den eingangs erwähnten Auftrag an einen Lieferanten zur Lieferung von Artikeln an (in der Regel) einen bestimmten Lieferort. Die Abrechnung erfolgt durch genau einen Rechnungsempfänger.
- 2. Sammelbestellungen aggregieren eine größere Menge von bezüglich der Bestellpositionen mehr oder weniger homogenen Einzelbestellungen in einem Vorgang, um die Eingabe gemeinsamer Daten zu vereinheitlichen und die Festlegung von variablen Anteilen in einem gemeinsamen Kontext zu ermöglichen. Die aus einer Sammelbestellung mittels Generierung hervorgehenden Einzelbestellungen unterscheiden sich aufgrund der

unterschiedlichen Teilnehmer der Sammelbestellung hinsichtlich Lieferadresse und gegebenenfalls durch voneinander abweichende Rechnungsempfänger. Der Skalierungsparameter ,Bestellfaktor' ermöglicht die jeweils teilnehmerspezifischen Ausprägungen der Positionsliste, die durch die umschließende Sammelbestellung vorgegeben werden.

- 3. Nachaufträge werden im Fall von Lieferungen, die gegenüber den Mengenangaben der zugehörigen Bestellung abweichen (Unterlieferung) erzeugt und repräsentieren die zu einem späteren Zeitpunkt eintreffenden Warenströme, die so der ursprünglichen Bestellung zugeordnet werden können. Im Gegensatz zu Einzel- und Sammelbestellungen ist der Benutzer nicht direkt in die Erzeugung von Nachaufträgen involviert, da diese vom System bei Bedarf automatisch erstellt werden. Die Interaktion mit Nachaufträgen beschränkt sich also im Wesentlichen auf deren (nur-lesende) Anzeige.
- 4. Systeminterne Bestellungen werden vom System für Wareneingänge/WE-Positionen ohne Bestellbezug erzeugt. Diese werden nur systemintern verwendet und die Interaktion beschränkt sich wie bei Nachaufträgen auf deren (nurlesende) Anzeige.

Konzeptionell stellt eine Sammelbestellung die Verallgemeinerung einer Einzelbestellung auf *n* verschiedene Teilnehmer dar, weshalb in den folgenden Ausführungen zuerst die Einzelbestellung erläutert wird und daran anschließend die Unterschiede im Benutzerinterface einer Sammelbestellung diskutiert werden.

# Einzelbestellung

Um eine möglichst effiziente Eingabe der für eine Einzelbestellung notwendigen Daten zu gewährleisten, sind die zu diesem Vorgang gehörenden Karteireiter in einer, in Bezug auf die notwendigen Einzelschritte, optimierten Reihenfolge angeordnet. Sofern von den durch das System ermittelten Vorbelegungen nicht abgewichen werden muss, sind für die erfolgreiche Erzeugung einer Einzelbestellung die Karteireiter

- 1. Info
- 2. Empfänger
- 3. Positionen
- 4. Versenden

in der angegebenen Reihenfolge zu durchlaufen. Alle nach diesen Karteireitern angesiedelten Elemente sind optional bzw. durch das System bereits mit sinnvollen Vorgabewerten belegt.

#### Karteireiter "Info"

Hauptaufgabe dieses Karteireiters besteht in der Festlegung des für die Ausführung der Bestellung zuständigen Lieferanten. Dieser kann entweder mit Hilfe einer Auswahlliste oder durch einen P-Dialog mit entsprechend erweiterter Suchfunktionalität ausgewählt werden. Ein Lieferant muss bestimmt werden, bevor auf die übrigen Karteireiter zugegriffen werden darf. Die nach Auswahl des Lieferanten automatisch angezeigten Adressinformationen sind Bestandteil der am Abschluss des Prozesses stehenden Erzeugung einer Bestellung.

Durch den Benutzer kann ein Bestelltext zur verbesserten späteren Wiederauffindbarkeit vergeben werden. Wird in diesem Feld durch den Benutzer keine Eingabe getätigt, so wird mit dem Abschließen bzw. Zwischenspeichern der Bestellung automatisch der Beschreibungstext der ersten Bestellposition eingefügt. Dieser kann vom Benutzer jederzeit wieder überschrieben werden.

Das Bestelldatum legt den Ausführungszeitpunkt der Bestellung, d.h. den Zeitpunkt des Versands an den Lieferanten, fest. Standardmäßig wird hier das Datum der Erstellung der Bestellung eingetragen. Der Anwender kann jedoch auch ein beliebiges (zukünftiges) Datum festlegen, zu dem der Versand an den Lieferanten erfolgen soll<sup>1</sup>. Liegt das Bestelldatum in der Vergangenheit wird eine Warnung ausgegeben.

| Hauptmenü Bestellanfor                                                                                       | rderung Bestellung Wareneingang                                                                | Rechnung Lieferant M      | laterial Stammdaten                                                               | Berichte Persönlich                   | (a) darsu                      |
|----------------------------------------------------------------------------------------------------|------------------------------------------------------------------------------------------------|---------------------------|-----------------------------------------------------------------------------------|---------------------------------------|--------------------------------|
| 📙 😃 😨 🛛 Besi                                                                                                 | chaffung Bestellung                                                                            |                           |                                                                                   |                                       | SOFTWARE                       |
| Bestell Nr. 1/855/2/0.N<br>Lieferant                                                                         | 30387 Geck J. D. GmbH                                                                          | Bestelltext<br>Status neu |                                                                                   | Sp                                    | eichern 🔄 Drucken<br>Abbrechen |
| Info V Empfänger V                                                                                           | Lieferung V Positionen V Versen                                                                | den 🔨 Rechnung 📉 Kon      | ditionen 🔨 Angebot 🔪                                                              | Zahlungsbedingungen                   | Extras Dokumente               |
| EK-Org<br>Einkäufergruppe<br>Typ<br>Lieferant Nr.<br>Straße                                                  | Purchasing Organisa<br>6151-Revision   I-Auftrag Markt  30387-Geck J. D. GmbH  Rahmedestr. 399 | ア Be<br>Uns               | Bestelltext 3.09.12<br>stelldatum 3.09.12<br>Bearbeiter ADMIN<br>er Zeichen Notiz | <b>•</b>                              | ×                              |
| Postleitzahl/Ort<br>Währung<br>Umrechnungskurs<br>Erstellt von<br>Erstellt am<br>Geändert von<br>Geändert am | 58762 Altena                                                                                   |                           | ☐ mehrere Wa                                                                      | renempfänger<br>gung bei Wareneingang |                                |

Abbildung 1 Karteireiter Info

Weitere Felder auf dem Karteireiter "Info" sind:

| Bestelltyp      | Die Bestelltypen können über den Menüpunkt<br>[ <i>Stammdaten-&gt;Sonstiges-&gt;Bestelltypen</i> ] gepflegt werden und<br>haben steuernde Wirkung für die Bestellung |
|-----------------|----------------------------------------------------------------------------------------------------|
| Einkäufergruppe | Die Gruppe des Einkäufers                                                                                                    |
|                 | Benutzer-Kürzel des Bearbeiters der Bestellung. Das Feld wird                                                                                                    |
| Bearbeiter      | bei der Erstellung einer Bestellung mit dem aktuellen Benutzer                                                                                                    |
|                 | vorbelegt.                                                                                                    |

<sup>&</sup>lt;sup>1</sup> Der Versand der Bestellung erfolgt frühestens zu dem angegebenen Datum. Aufgrund der kundenspezifischen Konfiguration des (asynchronen) Versende-Mechanismus ist es jedoch denkbar, dass die Bestellung nicht exakt zu dem angegebenen Datum, sondern gegebenenfalls ein oder mehrere Tage später (sofern beispielsweise kein Versand am Wochenende durchgeführt wird) erfolgt.

| Unser Zeichen    | Dieser Text erscheint in den Ausdrucken (Email, PDF)           |  |  |  |
|------------------|----------------------------------------------------------------|--|--|--|
| Notiz            | Feld für zusätzliche Notizen. Der Text wird in den Ausdrucken  |  |  |  |
|                  | der Bestellung angezeigt.                                      |  |  |  |
| Mehrere          | Dieses Kontrollkästchen gibt an, ob die Bestellung mehrere     |  |  |  |
| Warenempfänger   | Warenempfänger haben soll oder nicht.                          |  |  |  |
| Einzelbestellung | Wenn dieses Kontrollkästchen aktiviert ist, kann für jeden     |  |  |  |
| erzeugen         | Warenempfänger eine eigene Kostenstelle vorgesehen werden.     |  |  |  |
| Bonachrichtigung | Wenn dieses Kontrollkästchen aktiviert ist wird der Bearbeiter |  |  |  |
|                  | bei eintreffenden Wareneingängen durch eine E-Mail             |  |  |  |
|                  | benachrichtigt.                                                |  |  |  |

#### Karteireiter "Empfänger"

Auf diesem Reiter wird der Empfänger der in Auftrag gegebenen Bestellung – genauer: die Lieferadresse – festgelegt. Basierend auf der Auswahl der Niederlassung ermittelt das System automatisch einen Vorschlag für die zu verwendende Lieferadresse. Zusätzlich wird ein Vorschlag für die anzuwendende Kostenstelle erstellt. Sowohl Lieferadresse als auch die vorgeschlagenen Kostenrechnungsinformationen können durch den Benutzer auf die von ihm gewünschten Werte angepasst werden.

| Hauptmenü Bestellanfo   | rderung Bestellung Wareneingang | g Rechnung Lieferant | Material Stammdaten   | Berichte Persönlich         | () Jara          |
|-------------------------|---------------------------------|----------------------|-----------------------|-----------------------------|------------------|
| 📙 🎱 💡 Bes               | chaffung Bestellung             |                      |                       |                             | SOFTWARE         |
| Bestell Nr. I/855/2/0.N |                                 | Bestelltext          |                       | Spe                         | ichem            |
| Lieferant               | 30387 Geck J. D. GmbH           | Status               | neu                   |                             | Abbrechen        |
| Info Y Empfänger Y      | Lieferung V Positionen V Verser | nden 🔨 Rechnung 丫    | Konditionen 🔨 Angebot | Zahlungsbedingungen         | Extras Dokumente |
| Warenempfänger          | 855-855 Kaiserslautern          | <b>↓</b> 0           | Rechnungsempfänger    | 301-Praktiker AG            | -                |
| Lieferadresse           | 500855-MGER855 KAISERSLAUTE     | <b>∓</b> ,⊳          | Rechnungsadresse      | Praktiker                   |                  |
|                         |                                 |                      |                       | Bau- und Heimwerkermärkte A | G                |
|                         | AM OPELKREISEL 16               |                      |                       | Am Tannenwald 2             |                  |
|                         | 67663 KAISERSLAUTERN            |                      |                       | 66459 Kirkel                |                  |
| Freie Adresse           | E E                             |                      | Umrechnungskurs       | 1,000000                    |                  |
|                         |                                 |                      |                       |                             |                  |
|                         |                                 | -                    |                       |                             |                  |
| Kostenstelle            | 139-855 Kaiserslautern          | <b>∓</b>             |                       |                             |                  |
| Projekt                 | 1392-855 Kaiserslautern         | <b>∓</b>             |                       |                             |                  |
|                         |                                 |                      |                       |                             |                  |
|                         |                                 |                      |                       |                             |                  |
|                         |                                 |                      |                       |                             |                  |

Abbildung 2 - Karteireiter Empfänger

Sofern die bestellten Güter bzw. die Dienstleistungen an einer Adresse geliefert bzw. erbracht werden sollen, die nicht in der Adressdatenbank des Systems hinterlegt ist, kann der Anwender auf eine Freiform-Eingabe der Adresse ausweichen.

Weitere Felder auf dem Karteireiter "Empfänger" sind:

| Waranamafängar  | Niederlassung die als Empfänger der in Auftrag gegebenen |
|-----------------|----------------------------------------------------------|
| vvarenemptanger | Bestellung verwendet wird                                |
| Kostenstelle    | Die belastete Kostenstelle                               |

| Projekt         | Das belastete Projekt                                          |  |  |  |  |
|-----------------|----------------------------------------------------------------|--|--|--|--|
|                 | Die Anlieferadresse wird aus dem Empfänger ermittelt. Soll die |  |  |  |  |
| Lieferedroop    | Bestellung an eine davon abweichende Anschrift erfolgen, so    |  |  |  |  |
| Lieterdaresse   | kann hier eine Adresse aus der Adressdatenbank ausgewählt      |  |  |  |  |
|                 | werden.                                                        |  |  |  |  |
| Freie Adresse   | Feld für die Angabe beliebiger Lieferadressen                  |  |  |  |  |
|                 | Lieferbedingungen für die Bestellung mit Zusatzfeld für die    |  |  |  |  |
| Omrechnungskurs | zusätzliche Ortsangabe.                                        |  |  |  |  |

#### Karteireiter "Lieferung"

In diesem Abschnitt werden die Lieferbedingungen definiert. Dafür stehen die folgenden Elemente zur Verfügung:

|                               | Lieferbedingungen für die Bestellung mit   |  |  |
|-------------------------------|--------------------------------------------|--|--|
|                               | Zusatzfeld für die zusätzliche Ortsangabe. |  |  |
| Wahrschainlicher Liefertermin | Der Wahrscheinliche Liefertermin des       |  |  |
|                               | Lieferanten                                |  |  |
|                               | Das gewünschte Datum der                   |  |  |
|                               | Bestellanforderung wird übernommen.        |  |  |
| Liefertermin                  | Das Feld auf dem Kopf wird für alle        |  |  |
|                               | Bestellpositionen ohne festgelegten        |  |  |
|                               | Liefertermin verwendet.                    |  |  |
| Lieferung nur velletändig     | Teillieferungen der Bestellung sind nicht  |  |  |
|                               | erlaubt                                    |  |  |

| Hauptmenü       | Bestellanforderung     | Bestellung Wareneingang   | Rechnung Lieferant | Material Stammdaten   | Berichte Persönlic |                            |
|-----------------|------------------------|---------------------------|--------------------|-----------------------|--------------------|----------------------------|
|                 | Beschaffu              | ng Bestellung             |                    |                       |                    | SOFTWARE                   |
| Bestell Nr. 1/8 | 55/2/0.N               |                           | Bestelltext        |                       |                    | Speichern I Drucken        |
| Lieferant       | 30387                  | Geck J. D. GmbH           | Status r           | neu                   |                    | Abbrochop                  |
|                 |                        |                           |                    |                       |                    | Abbrechen                  |
| Info C          | mpfänger 🔨 Lieferur    | ng 🗸 Positionen 🗸 Versend | den 🗸 Rechnung 🗸   | Konditionen V Angebot | Zahlungsbedingun   | gen 🗸 Extras 🗸 Dokumente 🔪 |
|                 | Inco Term              | LB1-Lieferbedingung 1     | <b>•</b>           |                       |                    |                            |
|                 |                        |                           |                    |                       |                    |                            |
| wahrsche        | einlicher Liefertermin | 7.09.12                   |                    |                       |                    |                            |
|                 | Liefertermin           | 7.09.12                   |                    |                       |                    |                            |
| Lief            | erung nur vollständig  |                           |                    |                       |                    |                            |

#### Abbildung 3 Karteireiter Lieferung

#### Karteireiter "Positionen"

Da eine Bestellung insbesondere durch den Lieferanten und die zu bestellenden Artikel gekennzeichnet ist, kommt dem Reiter "Positionen" eine entsprechend herausgehobene Bedeutung zu. Mithin wird der Großteil der Erstellungszeit einer Bestellung auf diesem Karteireiter verbracht werden, weshalb eine Reihe von Features zur Verfügung stehen, um den Erfassungsprozess so einfach und effizient wie möglich zu gestalten.

Der Eingabebereich ist in zwei Teile aufgeteilt, wobei der obere die Liste der derzeit erfassten Positionen anzeigt. Der untere Teil ist wiederum in unterschiedliche Karteireiter unterteilt mit deren Hilfe die einzelnen Positionen eingegeben werden können.

Die Liste zeigt die wichtigsten Daten der Positionen an, um bestimmte Positionen schnell wieder zu finden. Dafür stehen auch die Suchfelder Warenempfänger und Artikel zur Verfügung. Mit dem Symbol millässt sich eine Position wieder löschen. Der Benutzer kann auch mehrere Positionen gleichzeitig löschen, indem er sie markiert und auf das entsprechende Schaltfeld klickt.

Über die Pfeil-Symbole (→, ←, ↓ und ↑) kann eine Position innerhalb der Liste verschoben. Dabei wird durch → und ← die Hierarchiestufe der Position geändert.

Der untere Eingabebereich gliedert sich in die Karteireiter Position, Erweitert, Kontierung, Lieferung, Zusatz und Konditionen. Die hier vorzunehmenden Einstellungen werden für die Positionen einzeln eingetragen. Bei versendeten und abgeschlossenen Bestellungen wird zusätzlich noch der Karteireiter Bestellentwicklung angezeigt.

| Hauptme      | nü Bestellanforderung | Bestellung    | Wareneingang  | Rechnung         | Lieferant Mat   | terial Stammdaten | Berich  | te Pers    | önlich    | Ó               | la re     | 44)<br>(                |
|--------------|-----------------------|---------------|---------------|------------------|-----------------|-------------------|---------|------------|-----------|-----------------|-----------|-------------------------|
| <b>I</b> , 4 | 💡 🛛 Beschaffi         | ung B         | estellung     |                  |                 |                   |         |            |           | 50              | TWAR      | e.                      |
| Bestell Nr.  | 1/753/0.20003148      |               |               | Bes              | telltext Testbe | stellung          |         | li -       | Sp        | eichern         | Drucke    | ń/                      |
| Lieferant    | 61073                 | Tegometall    |               |                  | Status Angele   | gt                |         |            | Lö        | schen           | Abbrecher | 1                       |
| Info         | Empfänger Lieferu     | ng Positio    | nen 🔨 Verser  | iden Rechn       | ung Y Kondi     | itionen Angebot   | Zahl    | ungsbedir  | igungen   | Extras          | Dokument  | e                       |
| Bezeichnur   | ng                    | Suchen        | Ansicht Sta   | ndard 🔻          |                 |                   | 6       | Markiert   | e Entfern | en AFS anze     | igen EU   | R 🕶                     |
| Position     | Bezeichnung           |               | Artikel       | Lief. Artikelnr. | Liefertermin    | Warenempfänger    | Status  | Menge      | ME        | Einzelpreis     | Gesamt    |                         |
| 1            | FACHBODEN L10         | 00 T77CM      | E10000854     | 14167066         |                 | 753 Gosen         | Erzeugt | 10,00      | ST        | 15,26           | 152,60    | Î                       |
| 3            | KONSOLEN SCH          | WER T67CM     | 10000873      | 12163423         |                 | 753 Gosen         | Erzeugt | 5,00       | EINH      | 5,31            | 26,55     | ŵ                       |
| 4            | KONSOLEN SCH          | WER T37CM     | 10000880      | 12163423         |                 | 753 Gosen         | Erzeugt | 2,00       | PAA       | 5,65            | 11,30     | Ŵ                       |
| +            |                       |               |               |                  |                 |                   |         |            |           |                 |           |                         |
|              |                       |               |               |                  |                 |                   |         |            |           | Summe Netto     | 190,40    |                         |
|              |                       |               |               |                  |                 |                   |         |            |           |                 |           |                         |
|              |                       |               |               |                  |                 |                   |         |            |           |                 |           |                         |
|              |                       |               |               |                  |                 |                   |         |            |           |                 |           |                         |
|              |                       |               |               |                  |                 |                   |         |            |           |                 |           |                         |
|              |                       |               |               |                  |                 |                   |         | -          |           | 1               |           |                         |
| Position     | Erweitert Kont        | ierung 💙 Lief | ferung 💙 Zusa | atz 💙 Konditio   | nen             |                   | - +     | <b>↓</b> → | Ne        | u Überneh       | men       | $\overline{\mathbf{v}}$ |
| Positionsty  | p Material            | •             |               |                  |                 |                   |         |            |           |                 |           |                         |
| Bezeichnu    | ng E10000854-FACHBC   | DEN L100 T77  | CM 🚽 🖌        | o M              | enge 🗌          | 10,00 ME          | Stück   | -          | MwSt. 1   | 9-19% VoSt 01.2 | · •       |                         |
|              |                       |               |               | E                | inzelpreis      | 15,26 Gesam       | t       | 152,60     | EUR       |                 |           |                         |
|              |                       |               |               | *                |                 |                   |         |            |           | *               |           |                         |
| 7            |                       |               |               |                  |                 |                   |         |            |           |                 |           |                         |
| Zusatziext   |                       |               |               | N                | ouz             |                   |         |            |           |                 |           |                         |
|              |                       |               |               | Ŧ                |                 |                   |         |            |           | Ŧ               |           |                         |

Abbildung 4 - Karteireiter Positionen

#### Karteireiter "Position"

Auf diesem Karteireiter können die wichtigsten Einstellungen für die Bestellposition vorgenommen werden.

Zunächst ist der **Positionstyp** festzulegen. Er unterscheidet zwischen Positionen mit Material, Freiem Material, Leistung, Freier Leistung, Stückliste und Bezugsnebenkosten. *Materialpositionen* dienen zur Bestellung von Materialien, die zum Verbrauch oder zur Einlagerung bestimmt sind.

*Leistungspositionen* dienen entsprechend zur Bestellung von Leistungen, die erbracht werden sollen.

*Stücklisten* enthalten ein Set von Materialien oder Leistungen die als Ganzes Bestellt werden sollen. Die Stückliste wird dabei automatisch in die Bestandteile aufgelöst und in der festgelegten Menge der Bestellung hinzugefügt.

Bei *Freien Positionen* kann jeweils ein beliebiger Text eingegeben werden. Zudem müssen bei diesen Positionen die Einzelpreise festgelegt werden. Sie dienen der Bestellung nicht gelisteter Artikel und Leistungen.

*Bezugsnebenkosten* werden in freien Positionen als Gesamtbetrag eingestellt. Bestimmte Informationen wie das Kennzeichen *Wareneingang erwartet* oder *Anlieferung* entfallen bei diesen. Die Bezugsnebenkosten können wahlweise eine spezifische Kostenkontierung enthalten oder entsprechend der Belastung aus den anderen Positionen auf die dort kontierten Kostenstellen und Projekte verteilt werden.

Die zulässigen Positionstypen sind auf dem Bestelltyp konfigurierbar.

Der Artikel kann über ein Dropdownmenü ausgewählt werden, mit einer Liefermenge versehen und einem Warenempfänger zugeordnet werden. Ist die Schaltfläche **Übernehmen** zu sehen so wird die aktuell ausgewählte Position geändert, ist die Schaltfläche **Hinzufügen** aktiviert so wird eine neue Position angelegt, wenn die Schaltfläche betätigt wird. Dabei bleibt die Anwendung im Hinzufüge Modus solange keine Position in der Tabelle ausgewählt wird. Auf diese Weise wird eine schnelle Eingabe vieler Positionen ermöglicht.

Über die Schaltfläche Neu kann eine neue Position angelegt werden.

#### Karteireiter "Erweitert"

Auf diesem Karteireiter können folgende zusätzliche Einstellungen vorgenommen werden:

Das Kennzeichen **Bei Rechnung manuell schliessen** legt fest, ob bei eingehenden Rechnungen die Position automatisch für weitere Rechnungen geschlossen wird, wenn die Rechnungsmenge der gelieferten Menge entspricht<sup>2</sup>. Ansonsten kann in der Rechnungserfassung/Prüfung die Bestellposition manuell geschlossen werden. Wird Sie nicht geschlossen kann Sie in weitere Rechnungen referenziert werden. Das

© 2013 Libra Software GmbH | Version 3

<sup>&</sup>lt;sup>2</sup> Dies ist auch der Fall wenn die Rechnungsmenge die gelieferte Menge übersteigt.

Kennzeichen ist für Artikelpositionen standardmäßig deaktiviert für Leistungspositionen aktiviert.

Das Kennzeichen **Preise versenden** legt fest, ob die Preise dieser Position an den Lieferanten versendet werden oder nicht. Das Kennzeichen ist für Artikelpositionen standardmäßig aktiviert für Leistungspositionen deaktiviert.

| Position Convertent Contierung Clieferung Zusatz Conditionen | Neu Hinzufügen 📀 |
|--------------------------------------------------------------|------------------|
| Bei Rechnung manuell schliessen 🛛                            |                  |
| Preise versenden                                             |                  |
|                                                              |                  |
|                                                              |                  |
|                                                              |                  |
|                                                              |                  |
|                                                              |                  |
|                                                              |                  |

Abbildung 5 Karteireiter Artikel

#### Karteireiter "Kontierung"

Auf diesem Karteireiter kann die Kostenkontierung der Position festgelegt werden.

Dazu gehört die Auswahl der Kostenstelle, des Projektes oder der Auftragsnummer. Außerdem werden hier das Konto und der Buchungskreis angezeigt. Bis auf das Projekt werden die Daten automatisch vom System ermittelt.

| Position Erweit | ert 🗸 Kontierung 🗸 Lieferung 🗸 Zusatz 🗸 Kondit | tionen     | Neu Hinzufügen 😔 |
|-----------------|------------------------------------------------|------------|------------------|
|                 |                                                |            | Verteilung       |
| Buchungskreis   | 301-Praktiker AG 🗸                             | -          |                  |
| Kostenstelle    | 139-855 Kaiserslautern 👻                       | . "Ф       |                  |
| Projekt         | -                                              | P          |                  |
| Teilprojekt     | -                                              |            |                  |
| Position        | <b></b>                                        |            |                  |
| Auftragsnummer  | -                                              | P          |                  |
| Anlagennummer   | -                                              | . <u>р</u> |                  |
| Konto           |                                                |            |                  |

Abbildung 6 Karteireiter Kontierung

Soll die Position auf mehrere Projekte verteilt werden, so geschieht dies über das Kontrollkästchen **Verteilung**. Dann erscheint eine Liste der ausgewählten Kostenzuordnungen. Über das Symbol 📄 lässt sich eine Zuordnung wieder löschen, über das Symbol 😂 lässt sie sich bearbeiten.

Die Schaltfläche **Neue Kostenzuordnung** öffnet ein Dialogfeld mittels dessen sich eine neue Zuordnung erzeugen lässt. Hier lässt sich das Projekt eintragen und es können Angaben dazu gemacht werden, welcher Anteil der Position auf dieses Projekt gebucht werden soll.

| ve<br>I ve                                                             | Basis Artikel Kontierung Extras Konditionen Deu Übernehmen S |  |  |  |  |  |  |  |  |  |  |  |
|------------------------------------------------------------------------|--------------------------------------------------------------|--|--|--|--|--|--|--|--|--|--|--|
|                                                                        | eilung                                                       |  |  |  |  |  |  |  |  |  |  |  |
| Neue Kostenzuor                                                        | nung                                                         |  |  |  |  |  |  |  |  |  |  |  |
| Kostenstelle Projekt Teilprojekt Anteil Menge Einzelpreis Betrag Netto |                                                              |  |  |  |  |  |  |  |  |  |  |  |
| 1 855 KaisersI 855 KaisersI Eigenbedarf 🥃 4,00000 54,43 489,87         | _                                                            |  |  |  |  |  |  |  |  |  |  |  |
| 2 855 KaisersI 855 KaisersI Muster 🥃 5,0000 54,43 0,00                 | _                                                            |  |  |  |  |  |  |  |  |  |  |  |

Abbildung 7 verteilte Kontierung

| Kostenstelle | 139-855 Kaiserslautern  |            | <b>-</b> $\wp$ |
|--------------|-------------------------|------------|----------------|
| Projekt      | 1392-855 Kaiserslauterr | ı          | <b>-</b> $ ho$ |
| Teilprojekt  | 14800-Muster            |            | •              |
|              |                         |            |                |
| Anteil Menge | 5,00000                 |            |                |
| Anteil Wert  | 0,00                    |            |                |
|              |                         |            |                |
| Einzelpreis  | 54,43                   |            |                |
| Gesamt       | 489,87                  |            |                |
|              |                         |            |                |
|              |                         | Übernehmen | Abbrachan      |
|              |                         | Obernenmen | Abbrechen      |
|              |                         |            |                |

Abbildung 8 Dialogfeld Kontierung

#### Karteireiter "Lieferung"

Hier kann für jede Position ein abweichender Liefertermin angegeben werden. Wird hier kein Liefertermin ausgewählt, so wird der Liefertermin der Bestellung (Abschnitt 0) übernommen.

Das Kennzeichen **Wareneingang erwartet** markiert Positionen, bei denen ein Wareneingang erwartet wird. Eine Rechnung zu einer Bestellposition mit aktiviertem Kennzeichen wird in die interaktive Rechnungsprüfung geschickt, wenn kein Wareneingang zu dieser Bestellposition eingegangen ist. Das Kennzeichen ist standardmäßig aktiviert. Ist das Kennzeichen nicht gesetzt kann eine Rechnung zu dieser Position auch ohne Wareneingang automatisch geprüft werden.

Auf diesem Karteireiter kann festgelegt werden, ob die Position für den Verbrauch bestimmt ist, eine Bestandführung vorgenommen werden soll oder eingelagert werden soll. Ist die Position für ein Lager bestimmt muss das Lager hier festgelegt werden.

Des Weiteren können Toleranzen für die Liefermenge festgelegt werden. Diese werden im Wareneingang heran gezogen, um gegebenenfalls die Lieferung abzulehnen<sup>3</sup>. Die Standard-Angaben von 0 Prozent bedeuten dabei, dass die exakte Bestellmenge verlangt ist. Wird das Kontrollkästchen **unbegrenzt** aktiviert ist eine nach oben unbeschränkte Lieferung möglich, Überlieferung 1 steuert dagegen nur, ab welchem Prozentsatz eine Warnung angezeigt wird.

<sup>&</sup>lt;sup>3</sup> Z.B werden Lieferungen, bei denen die Unterliefertoleranz unterschritten wird, bei verlangter Vollständiger Lieferung abgelehnt. Positionen mit Überschreitung der Überlieferungstoleranz 2 werden ebenfalls abgelehnt.

Neu Hinzufügen  $\bigtriangledown$ Position V Erweitert V Kontierung V Lieferung V Zusatz V Konditionen V Liefertermin **•** Gelieferte Menge 0,00 Wareneingang erwartet Gesamt Geliefert 0,00 EUR Lieferstatus Nicht geliefert 💌 0,0 % Unterlieferung Verwendungsart Verbrauch -0,0 % Überlieferung 1 Lager 855-855 Kaiserslautern 0,0 % 🔄 unbegrenzt Überlieferung 2

Ebenfalls werden hier die bereits gelieferte Menge und deren Wert angezeigt.

#### Abbildung 9 Karteireiter Lieferung

#### Karteireiter "Zusatz"

An dieser Stelle können der Position eine Kundenauftragsnummer und ein Kundenauftrag mitgegeben werden.

| Basis Artikel Kontierung Extras Konditionen | Neu Übernehmen 🛇 |
|---------------------------------------------|------------------|
| Kundenauftragsnummer                        |                  |
| Artikel aus Kundenauftrag                   |                  |

#### Abbildung 10 Karteireiter Extras

Karteireiter "Konditionen"

Sollen die Lieferkonditionen von denen der anderen Positionen abweichen, so können die für diese Position zu berücksichtigenden Konditionen eingegeben werden. Ohne Eingabe werden die von der Bestellung vorgegebenen Konditionen (Abschnitt 0) genommen.

| Basis Artikel Kontierung Extras Konditionen Neu Übernehmen 😔 |                      |                  |                |            |                |       |      |             |        |         |  |  |
|--------------------------------------------------------------|----------------------|------------------|----------------|------------|----------------|-------|------|-------------|--------|---------|--|--|
|                                                              | Konditionsdefinition | Konditionsnummer | Basistyp       | Staffelart | Bonus relevant | Wert  |      | Betrag      | Summe  | Währung |  |  |
| $\checkmark$                                                 | BASEPRICE            | 844              | Basispreis     |            |                | 54,43 | 1/ST | 489,87      | 489,87 | EUR     |  |  |
| $\checkmark$                                                 | SUPPLIERDISCOUNT     |                  |                |            |                | 0,00  |      | 0,00        | 489,87 | EUR     |  |  |
|                                                              |                      |                  |                |            |                |       |      | Summe Netto | 489,87 | EUR     |  |  |
|                                                              |                      |                  |                |            |                |       |      |             |        |         |  |  |
|                                                              | Konditionsdefinition | Wert Betrag Ma   | anuell Inaktiv |            |                |       |      |             |        |         |  |  |
|                                                              |                      | 0,00 0,00        |                |            |                |       |      |             |        | OK      |  |  |
|                                                              |                      |                  |                |            |                |       |      |             |        |         |  |  |

Abbildung 11 Karteireiter Konditionen

#### Karteireiter "Bestellentwicklung"

Auf diesem Karteireiter wird ein Überblick über den weiteren Beschaffungsprozess dieser Bestellposition geboten. Die einzelnen Warenbewegungs-, Belastungsanzeigeund Rechnungspositionen werden mit ihren Mengen und Preisen angezeigt.

| Position V Erweite | Position Crweitert Contierung Cusatz Conditionen Bestellentwicklung Demehmen |          |                             |  |          |               |         |                 |            |             |           |  |  |  |
|--------------------|------------------------------------------------------------------------------|----------|-----------------------------|--|----------|---------------|---------|-----------------|------------|-------------|-----------|--|--|--|
| Nummer             | Ext. Nummer                                                                  | Position | Тур                         |  | Datum    | Buchungsdatum | Menge   | Retour<br>Menge | Status     | Pos. Status | Netto     |  |  |  |
| Bestellung         |                                                                              |          |                             |  |          |               | 1,00    |                 |            |             | 5,31 EUR  |  |  |  |
| 1/0.20001881       |                                                                              |          |                             |  |          |               | 1,00    |                 | Beauftragt | In Prüfung  | 5,31 EUR  |  |  |  |
| Warenbewegung      |                                                                              |          |                             |  |          |               | 2,00    |                 |            |             | 10,62 EUR |  |  |  |
| 1327               | 67                                                                           | 1.1      | Wareneingang von Bestellung |  | 6.12.10  | 6.12.10       | 2,00000 | 0,00000         | Gebucht    | Gebucht     | 10,62 EUR |  |  |  |
| Rechnung           |                                                                              |          |                             |  |          |               | 2,00    |                 |            |             | 10,62 EUR |  |  |  |
| 10007171           | 5435                                                                         | 1        | Rechnung                    |  | 15.02.11 | 15.02.11      | 2,00000 |                 | REB        | Geprüft     | 10,62     |  |  |  |
|                    |                                                                              |          |                             |  |          |               |         |                 |            |             |           |  |  |  |
|                    |                                                                              |          |                             |  |          |               |         |                 |            |             |           |  |  |  |

#### Abbildung 12 Karteireiter Bestellentwicklung

#### Übernahme aus Bestellanforderung

Bestellpositionen können aus Bestellanforderungspositionen generiert werden. Über die Schaltfläche [**AFS anzeigen**] kann eine Liste mit bestellfähigen<sup>4</sup>

Anforderungspositionen eingeblendet werden. Diese können über 귤 in die Bestellung übernommen werden.

| Bestellanforderungsp                                  | ositio | onen |  |                      |  |                                                |           |    |              |            |   |     |
|-------------------------------------------------------|--------|------|--|----------------------|--|------------------------------------------------|-----------|----|--------------|------------|---|-----|
| Anforderungsnummer Beschreibung                       |        |      |  | Beschreibung         |  | Anf. Kostenstelle 101-861 Wiesbaden Dotzhe 👻 🔎 |           |    |              |            |   | nen |
| Anforderungsdatum 14.02.12 - 23.03.12 Einkäufergruppe |        |      |  |                      |  |                                                |           |    |              |            |   |     |
| Anforderung Artikel Beschreibung                      |        |      |  |                      |  | Menge                                          | Gesamtpre | is | Kostenstelle | Anf. Datum |   |     |
| 50015                                                 | 1      | 0    |  | Plattformleiter      |  | 1                                              | 350,95    |    | 101          | 22.03.12   | 2 | +   |
| 487                                                   | 1      | 0    |  | Batterieladegerät    |  | 1                                              | 650       |    | 101          | 20.02.12   | 2 | +   |
| 487                                                   | 2      | 0    |  | Baumarkt-Wagen 50 Li |  | 1                                              | 104,37    |    | 101          | 20.02.12   | 2 | +   |
|                                                       |        |      |  |                      |  |                                                |           |    |              |            |   |     |

Abbildung 13 Karteireiter Positionen mit AFS Positionen

#### Freie Eingabe

Neben der mittels Weboberfläche durchgeführten Erfassung einzelner Bestellpositionen entweder mit Hilfe der *Schnellerfassungszeile*, durch Positionsauswahl aus einer vorhandenen Bestellanforderung oder mittels des Positionsdetaildialogs steht als weitere Möglichkeit die Übernahme von Positionslisten aus einfach strukturierten Formaten wie beispielsweise Microsoft Excel-Tabellen zur Verfügung. Dieses Verfahren ist insbesondere dann geeignet, wenn eine große Anzahl an Positionen zu erfassen ist und dem Benutzer schon eine Positionsliste in geeigneter digitaler Form zur Verfügung steht.

Durch Klick auf das Symbol 🔂 öffnet sich ein Texteingabefeld, in welches entweder direkte Eingaben getätigt werden können oder welches durch Einfügen aus der Zwischenablage mit dem gewünschten Inhalt aus einem externen Programm gefüllt werden kann.

<sup>&</sup>lt;sup>4</sup> Dabei ist zu beachten, dass die auswählbaren Anforderungspositionen durch den eingangs gewählten Lieferanten vorgegeben sind.

<sup>© 2013</sup> Libra Software GmbH | Version 3

Sofern die in dem Textfeld eingegebenen Daten die vom System erwartete Form aufweisen<sup>5</sup>, werden diese als Informationen für neu einzufügende Positionen interpretiert. Falls die Interpretation erfolgreich verläuft, werden die aus den Informationen gewonnenen Positionen in die aktuelle Positionsliste übernommen. Fehlerhafte Daten werden dem Benutzer durch Angabe der Zeilennummer mitgeteilt. Beim Auftreten von Fehlern wird die Verarbeitung mit der nächsten Zeile fortgesetzt.

#### Karteireiter "Versenden"

Nachdem der Anwender die für eine Bestellung grundlegenden Informationen zusammengestellt hat, wird mit dem Wechsel auf den Karteireiter "Versenden" der Abschlusspunkt der Bestellbearbeitung erreicht. Basierend auf den Informationen, die über den ausgewählten Lieferanten zur Verfügung stehen, wird durch das System eine Kontaktperson vorgeschlagen. Ein Klick auf die Schaltfläche [**Senden**] bereitet den Versand der Bestellung vor.

Über die Schaltfläche **[Vorschau]** präsentiert das System dem Benutzer den Inhalt der zu versendenden E-Mail, die durch einen Bestätigungsklick in die Versandwarteschlange des Systems eingereiht wird<sup>6</sup>. Ist das Kontrollkästchen **sofort senden** ausgewählt, so wird die Bestell E-Mail unabhängig vom festgelegten Bestelldatum sofort versendet.

Die im Zusammenhang mit der Bestellung erzeugten E-Mail-Vorgänge werden in der ebenfalls auf dem Karteireiter befindlichen Übersichtsliste angezeigt. Durch Anklicken des jeweiligen Betreffs kann der Inhalt der versendeten E-Mail zu einem späteren Zeitpunkt erneut angezeigt werden.

Bei Versandtyp "Manuell" wird die Bestellung abgeschlossen und der Benutzer muss selbstständig die Bestellung an den Lieferanten übermitteln (z.B. per Fax). Dazu bietet sich die Möglichkeit, die Bestellung mittels der Schaltfläche [**Drucken**] als PDF auszudrucken.

<sup>&</sup>lt;sup>5</sup> Siehe Kapitel 0

<sup>&</sup>lt;sup>6</sup> Eine zu einer Bestellung gehörende E-Mail enthält in der eigentlichen Mail die Bestellinformationen in reiner Textdarstellung. Zusätzlich wird die Bestellung gemäß Corporate-Identity Vorgaben in Form eines PDFs generiert und der E-Mail als Anhang hinzugefügt.

| Hauptmeni   | ü Bestellani  | forderung | Bestellung    | Wareneingang | Rechnung   | Lieferant  | Material    | Stammdaten | Berichte | Persönlich    | () Libra             |
|-------------|---------------|-----------|---------------|--------------|------------|------------|-------------|------------|----------|---------------|----------------------|
|             | 💡 Be          |           | ing B         | estellung    |            |            |             |            |          |               | SOFTWARE             |
| Bestell Nr. | 1/855/2/0.N   |           |               |              | B          | estelltext |             |            |          | Sp            | peichern 🛛 🛛 Drucken |
| Lieferant   |               | 30387     | Geck J. D. Gm | ibH          |            | Status r   | neu         |            |          |               | Abbrechen            |
| Info        | Empfänger \   | Lieferu   | ng Y Positi   | onen Versen  | den V Rech | nnung 📉    | Konditionen | Angebot    | Zahlun   | gsbedingungen | Extras Dokumente     |
|             | Lieferant     |           | 30387         |              | Vors       | chau       | Senden      | sofort se  | nden     |               |                      |
|             | Lieferant     | Geck J. [ | D. GmbH       |              | Sended     | atum       |             | Von        | An       | Status        | Betreff              |
|             |               | Rahmed    | lestr. 399    |              |            |            |             |            |          |               |                      |
|             |               | 58762     | Altena        |              |            |            |             |            |          |               |                      |
| Ans         | sprechpartner | 4032-on   | nail32        |              |            |            |             |            |          |               |                      |
|             | Versandart    | Mail      |               |              |            |            |             |            |          |               |                      |
|             | E-Mail        |           |               |              |            |            |             |            |          |               |                      |
|             |               |           |               |              |            |            |             |            |          |               |                      |

Abbildung 14 Karteireiter Versenden

|                    | Senden Abbrechen                                 |         |   |
|--------------------|--------------------------------------------------|---------|---|
| Von                | service@pai.de.praktiker.org                     |         |   |
| An                 |                                                  |         |   |
| Kopie              | service@libra.de                                 |         |   |
| Betreff            | Bestellung 1/855/2/0.50522                       | ]       |   |
| anfügen            | Bestellung_0.50522.pdf                           |         |   |
|                    |                                                  |         |   |
| Praktik            | er - Bau- und Heimwerkermärkte AG - 66459 Kirkel |         | - |
| Geck J.<br>Rahmede | D. GmbH<br>str. 399                              |         |   |
| D-58762            | Altena                                           |         |   |
|                    |                                                  | 5.09.12 |   |
| Bestell            | Nr.: I/855/2/0.50522<br>ermin: 7.09.12           |         |   |
| Unsere<br>Unser 7  | Kundennummer:                                    |         |   |
| Ihre Li            | eferantennummer bei uns:30387                    |         |   |
| Unsere             | Telefonnummer: 0621/4199716                      |         |   |
| onsere             | r darrammer i                                    |         | _ |

Abbildung 15 Vorschau

#### Karteireiter "Rechnung"

Der Karteireiter "Rechnung" gehört, wie die beiden im Anschluss noch zu beschreibenden Karteireiter, zu den optionalen Elementen einer Bestellung, da vom System entweder sinnvolle Vorgabewerte voreingestellt werden oder aber die Informationen auf den betreffenden Karteireitern nicht unbedingt notwendig für das erfolgreiche Erstellen einer Bestellung sind.

| Hauptmenü                   | Bestellanforderung                                                                  | Bestellung Ware                           | eneingang Rechnung | g Lieferant             | Material    | Stammdaten | Berichte | Persönlich      | <b>Olubra</b>               |
|-----------------------------|-------------------------------------------------------------------------------------|-------------------------------------------|--------------------|-------------------------|-------------|------------|----------|-----------------|-----------------------------|
| L 😃                         | 2 Beschaffu                                                                         | ng Bestell                                | lung               |                         |             |            |          |                 | SOFTWARE                    |
| Bestell Nr. 1/<br>Lieferant | 855/2/0.N<br>30387                                                                  | Geck J. D. GmbH                           |                    | Bestelltext<br>Status n | ieu         |            |          | Spei            | ichern Drucken<br>Abbrechen |
| Info E                      | impfänger Lieferu<br>Interaktive Rechnung<br>Bezugsnebenkosten<br>Bezugsnebenkosten | ng Positionen<br>sprüfung<br>erwartet 0.0 | Versenden Re       | chnung Y                | Konditionen | Angebot    | Zahlung  | gsbedingungen \ | Extras Dokumente            |

Abbildung 16 Karteireiter Rechnung

Das Kontrollkästchen Interaktive Rechnungsprüfung muss immer dann ausgewählt werden, wenn die aus dem Bestellvorgang schlussendlich resultierenden Rechnungsvorgänge auf jeden Fall durch einen Sachbearbeiter geprüft und nicht automatisiert mit Hilfe eines entsprechenden Workflows abgearbeitet werden sollen.

Werden Bezugsnebenkosten für die Bestellung erwartet, deren Betrag allerdings noch nicht fest steht, kann hier eine Obergrenze für Bezugsnebenkosten festgelegt werden. Die zugehörige Rechnung wird die sachliche Rechnungsprüfung dann auch bei einer Abweichung automatisch passieren, so lange die Bezugsnebenkosten innerhalb der hier definierten Betragsgrenze liegen.

#### Karteireiter "Konditionen"

Bietet der Lieferant besondere Konditionen für Lieferungen an, so können diese hier ausgewählt werden.

| Hau        | ıptmenü           | Bestella                 | nforderung | Bestellung    | Wareneingang       | Rechnung     | Lieferant  | Material Stammdat | en Berichte  | Persönlich        | () i lara     |
|------------|-------------------|--------------------------|------------|---------------|--------------------|--------------|------------|-------------------|--------------|-------------------|---------------|
|            | , 🕲               | 2 B                      |            | ng B          | lestellung         |              |            |                   |              |                   | SOFTWARE      |
| Beste      | ell Nr. 🛛         | 855/2/0.N                |            |               |                    | В            | estelltext |                   |              | Speiche           | m 🛛 🖪 Drucken |
| Lief       | erant             |                          | 30387      | Geck J. D. Gn | ъbН                |              | Status ne  | u                 |              |                   | Abbrechen     |
| Int        | o V FI            | mpfänger                 | Lieferur   | na V Positi   | onen Verser        | nden V Red   | hnuna V K  | onditionen Angeb  | ot V Zablund | isbedingungen V F |               |
| <b>n</b>   | Kondi             | tionsdefinit             | tion       | Konditio      | nsnummer           | Basistyp     | Staffelart | Bonus relevant    | Wert         | Betrag            | Summe Währung |
| M          | ORDE              | RDISCOU                  | NT         |               |                    |              |            | Г                 | 0,00         | 0.00              | EUR           |
| <b>I</b> M | ROUN              | DINGDISC                 | OUNT       |               |                    |              |            | m                 | 0,00         | 0,00              | EUR           |
|            |                   |                          |            |               |                    |              |            |                   |              | Summe Netto       | EUR           |
|            |                   |                          |            |               |                    |              |            |                   |              |                   |               |
|            | Konditio<br>ORDER | onsdefinitio<br>DISCOUNT | n<br>- [   | Wert<br>0,00  | Betrag Man<br>0,00 | uell Inaktiv |            |                   |              |                   | ок            |

Abbildung 17 Karteireiter Konditionen

#### Karteireiter "Angebot"

Durch den Karteireiter "Angebot" kann ein Bezug zwischen einer Bestellung und einem vorliegenden Angebot hergestellt werden. Diese Angabe ist beispielsweise dann sinnvoll, wenn von den im Materialkatalog hinterlegten Preisen und Konditionen abgewichen wird. Durch die Referenzierung des entsprechenden Angebots ergibt sich für die Bearbeiter in den der Bestellung nachfolgenden Teilschritten eine verbesserte Nachvollziehbarkeit des Vorgangs. Eingegeben werden können die Angebotsnummer, das Datum des Angebots und die Signatur des Lieferanten.

| Hauptme      | nü Bestellar  | nforderung | Bestellung    | Wareneingang | Rechnung  | Lieferant  | Material    | Stammdaten | Berichte | Persönlich   | Ó            | Ilarei    |
|--------------|---------------|------------|---------------|--------------|-----------|------------|-------------|------------|----------|--------------|--------------|-----------|
| <u>I</u> , C | 💡 🖁 Ве        |            | ng B          | estellung    |           |            |             |            |          |              | S C          | DFTWARE   |
| Bestell Nr.  | I/855/2/0.N   |            |               |              | В         | estelltext |             |            |          |              | Speichern    | Drucken   |
| Lieferant    |               | 30387      | Geck J. D. Gm | bH           |           | Status n   | ieu         |            |          |              |              | Abbrechen |
| Info         | Empfänger     | Lieferur   | ng Positio    | nen Versen   | ien 🗸 Rec | hnung 🔨    | Konditionen | Angebot    | Zahlun   | gsbedingunge | n V Extras V | Dokumente |
|              | Angebot Nr.   | 12345      |               |              |           |            |             |            |          |              |              |           |
|              | Ihr Zeichen   |            |               |              |           |            |             |            |          |              |              |           |
|              | Datum         | 3.09.201   | 2 🔲 🗸         |              |           |            |             |            |          |              |              |           |
| Ar           | sprechpartner |            |               |              |           |            |             |            |          |              |              |           |
|              |               |            |               |              |           |            |             |            |          |              |              |           |

Abbildung 18 Karteireiter Angebot

#### Karteireiter "Zahlungsbedingungen"

Auf dem Karteireiter "Zahlungsbedingungen" lassen sich die für die Begleichung, der aus der Bestellung resultierenden Rechnung geltenden Bedingungen festlegen<sup>7</sup>. Hierzu gehören momentan zwei unterschiedliche Skonto-Zeiträume, sowie ein allgemeines Zahlungsziel.

Außerdem befindet sich auf diesem Karteireiter ein Feld für den Umrechnungskurs. Dieser muss gesetzt werden, falls sich die Belegwährung (Währung des Lieferanten) von der Hauswährung (Währung des Buchungskreises) unterscheidet.

| Hauptmenü      | Bestellanforderung | Bestellung      | Wareneingang | Rechnung  | Lieferant       | Material    | Stammdaten  | Berichte | Persönlich    | - ÓI      | lilarsi   |
|----------------|--------------------|-----------------|--------------|-----------|-----------------|-------------|-------------|----------|---------------|-----------|-----------|
| L 😃            | 2 Beschaffu        | ng Bes          | stellung     |           |                 |             |             |          |               |           | SOFTWARE  |
| Bestell Nr. I/ | 855/2/0.N          |                 |              | В         | estelltext 🖌    | AUSHEBESI   | CHERUNG FÜR | A0 PL.R/ |               | Speichern | Drucken   |
| Lieferant      | 30387              | Geck J. D. Gmbł | 4            |           | Status r        | neu         |             |          |               | Löschen   | Abbrechen |
| Info V E       | mpfänger V Lieferu | ng V Position   | en Versende  | en 🗸 Rect | hnung $\bigvee$ | Konditioner | Angebot     | Zahlun   | gsbedingunger | Extras    | Dokumente |
| Sko            | nto 1 0 Tage       | 0,00 Prozent    | Währ         | ung EUR   | <b>*</b>        |             |             |          |               |           |           |
| Sko            | nto 2 0 Tage       | 0,00 Prozent    | Umrechnungsl | kurs      | 1,000000        |             |             |          |               |           |           |
| Tage           | e Ziel 30 Netto    |                 |              |           |                 |             |             |          |               |           |           |
|                |                    |                 |              |           |                 |             |             |          |               |           |           |

#### Abbildung 19 Karteireiter Zahlungsbedingungen

#### Karteireiter "Bestellentwicklung"

Dieser Karteireiter wird nur für Versendete und Abgeschlossene Bestellungen angezeigt. Er bietet einen Überblick über den weiteren Beschaffungsprozess dieser Bestellung. Die einzelnen Warenbewegungen, Belastungsanzeigen und Rechnungen die einen Bezug zu der Bestellung besitzen werden mit ihren Beträgen angezeigt.

| Hauptmenü       | Bestellanfo | orderung  | Bestellung | Wareneingang     | Rechnung  | Liefer    | ant Mater  | ial Stammdaten  | Berichte F | Persönlich   | (a) darsu              |
|-----------------|-------------|-----------|------------|------------------|-----------|-----------|------------|-----------------|------------|--------------|------------------------|
| <b>I</b> , ©    | Be          |           | ng L       | Bestellung       |           |           |            |                 |            |              | SOFTWARE               |
| Bestell Nr. 1/0 | 0.20001881  |           |            |                  | В         | estelltex | t KONSOL   | EN SCHWER T67CI | A          | Spei         | chern 🛛 🖪 Drucken      |
| Lieferant 61    | 1073        | ٦         | regometall |                  |           | Status    | In Prüfung | 9               |            |              | Abbaabaa               |
|                 |             |           |            |                  |           |           |            |                 |            |              | Abbrechen              |
| Info V Er       | mpfänger 🔪  | Lieferung | g V Positi | onen Versen      | ten V Rec | nung      | Konditio   | nen 🔨 Angebot   | Zahlungst  | edingungen \ | Bestellentwicklung V E |
| Nummer          |             | Ext. Num  | mer Typ    |                  | 1         |           | Datum      | Buchungsdatum   | Status     | Buchhaltu    | Ingsstatus Netto       |
| Bestellung      | 1           |           |            |                  |           |           |            |                 |            |              | 10,62 EUR              |
| 1/0.20001881    |             |           |            |                  |           |           | 30.11.10   |                 | Beauftrag  | t In Prüfung | J EUR                  |
| Warenbew        | egung       |           |            |                  |           |           |            |                 |            |              | 10,62 EUR              |
| 1327            |             | 67        | War        | eneingang von Be | stellung  |           | 6.12.10    | 6.12.10         | Gebucht    | Anstehend    | d 10,62 EUR            |
| Rechnung        |             |           |            |                  |           |           |            |                 |            |              | 10,62 EUR              |
| 10007171        |             | 5435      | Rec        | hnung            |           |           | 15.02.11   | 15.02.11        | REB        |              | 10,62 EUR              |
|                 |             |           |            |                  |           |           |            |                 |            |              |                        |
|                 |             |           |            |                  |           |           |            |                 |            |              |                        |
|                 |             |           |            |                  |           |           |            |                 |            |              |                        |

#### Abbildung 20 Bestellentwicklung

<sup>&</sup>lt;sup>7</sup> Die relevanten Informationen wie Skonto oder Zahlungsziel werden vom ausgewählten Lieferanten übernommen.

#### Karteireiter "Extras"

Auf diesem Karteireiter kann aus der Bestellung eine neue Bestellvorlage (siehe Abschnitt 0) erzeugt werden.

Außerdem kann die Bestellung für Rechnungen und Wareneingänge geöffnet und geschlossen werden. Durch Schließen der Bestellung wird diese nicht mehr in der Liste der erwarteten Lieferungen bzw. in der Bestellauswahl der Rechnungserfassung angezeigt.

#### Karteireiter "Dokumente"

Im hintersten Karteireiter können weitere Dokumente als zusätzliche Informationen an die Bestellung angehängt werden (z.B. Angebote). In der Liste werden alle momentan angehängten Dokumente angezeigt. Über das Symbol 🕞 kann ein Anhang bearbeitet werden. Über das Symbol X kann ein Anhang entfernt werden. Über die Schaltfläche Importieren öffnet sich ein Dialogfeld mit der Möglichkeit ein neues Dokument anzuhängen. Dort kann eine zusätzliche Beschreibung mitgegeben werden.

| Hauptm    | enü Bestell     | anforderung | Bestellung    | Wareneingang  | Rechnung   | Lieferant     | Material    | Stammdaten  | Berichte | Persönlich    | 6         | lilarsi   |   |
|-----------|-----------------|-------------|---------------|---------------|------------|---------------|-------------|-------------|----------|---------------|-----------|-----------|---|
| E, (      | 9 2             | Beschaffi   | ing E         | Bestellung    |            |               |             |             |          |               |           | SOFTWARE  |   |
| Bestell N | r. 1/855/2/0.50 | 0522        |               |               | E          | Bestelltext / | USHEBESI    | CHERUNG FÜR | A0 PL.R/ | S             | peichern  | Drucken   |   |
| Lieferar  | it              | 30387       | Geck J. D. Gn | nbH           |            | Status /      | ngelegt     |             |          |               | Löschen   | Abbrechen |   |
| Info      | Empfänger       | Lieferu     | ing Positi    | onen 📉 Verser | nden V Red | chnung V      | Konditionen | Angebot     | Zahlung  | Isbedingungen | Extras    | Dokumente | 1 |
|           |                 |             |               |               |            |               |             |             |          | Sons          | tige 💌 Im | portieren |   |
|           | Beschreibung    | )           |               |               | Ту         | p             | Ange        | legt am     | De       | okument Id    |           |           |   |
|           | Angebotvom      | 05.08.2012  |               | (             | 🛃 An       | gebot         | 5.09.1      | 12          | 00       | 0050388       |           | X         |   |
|           |                 |             |               |               |            |               |             |             |          |               |           |           |   |
|           |                 |             |               |               |            |               |             |             |          |               |           |           |   |
|           |                 |             |               |               |            |               |             |             |          |               |           |           |   |

#### Abbildung 21 Karteireiter Dokumente

| Sonstige |          |             |                |
|----------|----------|-------------|----------------|
|          |          | Durchsuchen |                |
|          |          |             |                |
|          |          |             |                |
|          |          |             |                |
|          |          |             | <b>A</b>       |
|          |          |             | -              |
|          | OK       |             |                |
| 5        | ionstige | onstige<br> | Durchsuchen OK |

Abbildung 22 Dialogfeld Anhang

# Sammelbestellung

Mit Hilfe einer Sammelbestellung werden verschiedene, hinsichtlich der Bestellpositionen (weitgehend) homogene, Bestellvorgänge mit unterschiedlichen Empfänger- und / oder Rechnungsadressen zusammengefasst. Die sich durch diese Zusammenfassung ergebende Vereinheitlichung des Vorgangs ermöglicht eine zügige Bearbeitung von (im Wesentlichen) gleichartigen Vorgängen.

Bis auf die Ausnahme des Karteireiters "Empfänger" präsentiert sich die Benutzeroberfläche zur Erstellung einer Sammelbestellung analog zu der der Einzelbestellung. Da eine Sammelbestellung mehr als einen Empfänger beinhaltet, wird der "Empfänger"-Karteireiter durch einen Karteireiter zur Verwaltung der verschiedenen an der Sammelbestellung teilnehmenden Empfänger ersetzt.

#### Karteireiter "Empfänger"

Die Präsentation des Karteireiters hängt davon ab, ob auf dem Karteireiter Info (Abschnitt 0) das Kontrollkästchen **Einzelbestellungen erzeugen** aktiviert wurde oder nicht. Werden Einzelbestellungen erzeugt, so kann für jeden Warenempfänger eine separate Rechnungsadresse angegeben werden. Andernfalls haben alle Warenempfänger denselben Rechnungsempfänger.

| Ha        | auptmenü Be   | stellanforder    | ung Bestellung                       | Warenei        | ngang Rechnung         | Lieferant Mate               | rial  | Stamn | ndate | en Berichte Persön  | lich        | Ó           | dars                                    |
|-----------|---------------|------------------|--------------------------------------|----------------|------------------------|------------------------------|-------|-------|-------|---------------------|-------------|-------------|-----------------------------------------|
|           | L 🕲 🤋         |                  | affung L                             | Bestellun      | g                      |                              |       |       |       |                     |             |             | OFTWARE                                 |
| Bes<br>Li | eferant       | 30<br>nger 🔨 Lie | 387 Geck J. D. Gi<br>sferung V Posit | mbH<br>ionen Y | Be<br>Versenden 🔨 Rech | status neu<br>nung \ Konditi | onen  |       | ngebo | ot XZahlungsbedingt | Sr<br>ungen | Extras      | Drucken       Abbrechen       Dokumente |
|           |               |                  |                                      |                | Ausw                   | ählen Markierte              | Entfe | rnen  | ß     |                     |             |             |                                         |
|           | Warenempfä    | nger I           | Lieferadresse                        |                | Liefertermin           | Summe Nett                   | o F   |       |       | Rechnungsempfänger  | 652-Pra     | ktiker GmbH |                                         |
| 1         | 444 Bochum    | 1                | MGER444 BOCHU                        | М              |                        | 0,0                          | 0 Г   |       | -     | Rechnungsadresse    | Praktike    | r GmbH      |                                         |
| 2         | 475 Riesa     | 1                | MGER475 RIESA                        |                |                        | 0,0                          | 0 [   |       | -     |                     |             |             |                                         |
|           |               |                  |                                      |                |                        |                              |       |       |       |                     | Am Tan      | nenwald 2   |                                         |
| Ĺ         |               |                  |                                      |                | Summe Netto            | 0,0                          | 0     |       |       |                     | 66459       | Kirkel      |                                         |
|           |               |                  |                                      |                |                        |                              |       |       |       | Umrechnungskurs     | 1           | 000000      |                                         |
|           |               |                  |                                      |                |                        |                              |       |       |       |                     |             |             |                                         |
|           |               |                  |                                      |                |                        |                              |       |       |       |                     |             |             |                                         |
|           |               |                  |                                      |                |                        |                              |       |       |       |                     |             |             |                                         |
|           |               |                  |                                      |                |                        |                              |       |       |       |                     |             |             |                                         |
|           |               |                  |                                      |                |                        |                              |       |       |       |                     |             |             |                                         |
|           |               |                  |                                      |                |                        |                              |       |       |       |                     |             |             |                                         |
| 72.       |               |                  |                                      |                | a r rani               | 194 D                        |       |       |       |                     |             |             |                                         |
| Wa        | renempfanger  | 444-444 Bo       | chum                                 |                |                        | r Liefertermin 7.0           | 9.12  |       |       |                     |             |             |                                         |
|           | Lieferadresse | 500444-MG        | ER444 BOCHUM                         | •              | P                      | Liefertermin                 | -14   | 0     | ]-    |                     |             |             |                                         |
|           |               | KOHLENST         | RASSE 33                             |                |                        | 0                            | K     |       |       |                     |             |             |                                         |
|           |               | KOHLENST         | RASSE 33                             | 1. 1           |                        |                              |       |       |       |                     |             |             |                                         |
|           |               | 44795 E          | BOCHUM                               |                |                        |                              |       |       |       |                     |             |             |                                         |
|           |               |                  |                                      |                |                        |                              |       |       |       |                     |             |             |                                         |

Abbildung 23 Sammelbestellung: Karteireiter Empfänger

Wie schon eingangs erläutert, enthält der Karteireiter "Empfänger" die Liste der teilnehmenden Empfänger. Diese enthält Informationen über den Zustand und den Betrag der Einzelbestellungen. Mit Hilfe einer *Schnellerfassungszeile*, die vom Prinzip © 2013 Libra Software GmbH I Version 3 her an die auf dem Karteireiter "Positionen" verfügbare Variante angelehnt ist, kann der Benutzer Lieferadresse und einen evtl. abweichenden Liefertermin festlegen.

Mit dem Symbol lassen sich einzelne bzw. über die Markierung und die Schaltfläche **Markierte entfernen** auch mehrere Warenempfänger aus der Liste wieder entfernen. Dabei werden automatisch auch die Bestellpositionen aus der Positionsliste entfernt, die nur für diese Empfänger bestimmt waren.

Die Auswahl des Rechnungsempfängers geschieht neben der Liste, da dieser für alle Warenempfänger gleich ist. Es empfiehlt sich zuerst den Rechnungsempfänger auszuwählen, da die Liste der möglichen Empfänger auf diejenigen eingeschränkt wird, für die diese Adresse auch gültig ist.

Ist das Kontrollkästchen **Einzelbestellungen erzeugen** (Abschnitt 0) aktiviert, so müssen die Rechnungsempfänger nicht die gleichen sein. Die Auswahl des Rechnungsempfängers befindet sich in diesem Fall neben den Auswahlfeldern des Empfängers und wird für jeden Empfänger einzeln eingegeben.

| Hauptmenü      | Bestellanforderung  | Bestellung Wareneingang | Rechnung Liefer  | ant Material Stammdal     | ten Berichte Persö  | nlich 💧                     | da est           |
|----------------|---------------------|-------------------------|------------------|---------------------------|---------------------|-----------------------------|------------------|
|                | Beschaffu           | ng Bestellung           |                  |                           |                     |                             | OFTWARE          |
| Bestell Nr. I/ | (1/0.N              |                         | Bestellte        | t                         |                     | Speichern                   | Drucken          |
| Lieferant      | 30387               | Geck J. D. GmbH         | Statu            | s neu                     |                     |                             | Abbrechen        |
| Info E         | mpfänger 🔨 Lieferun | g V Positionen V Versen | iden V Rechnung  | Konditionen V Anget       | oot 🔨 Zahlungsbedin | gungen 📉 Extras 📉 D         | okumente         |
|                |                     |                         |                  |                           |                     | Auswählen Markier           | te Entfernen 🛛 🔞 |
| Warene         | empfänger           | Lieferadresse           | Rechnungsa       | adresse                   | Liefertermin        | Summe Netto                 | E                |
| 1 444 Boo      | chum                | MGER444 BOCHUM          | Praktiker Gn     | nbH                       | 7.09.12             | 0,00                        |                  |
| 2 475 Rie      | esa                 | MGER475 RIESA           | Praktiker        |                           | 7.09.12             | 57,19                       |                  |
|                |                     |                         |                  |                           | Summe Netto         | 57,19                       |                  |
|                |                     |                         |                  |                           |                     |                             |                  |
| Warenempfä     | nger 475-475 Riesa  | <u> </u>                | Buchungskreis    | 301-Praktiker AG          | - wahrsche          | inlicher Liefertermin 7.09. | 12               |
| Lieferadre     | esse  500475-MGER47 | '5 RIESA 👻 🔎 F          | Rechnungsadresse | Praktiker                 |                     | Liefertermin [7.09.         | 12 🛛 🗸           |
|                | NEUBAUERNWE         | G 1                     | I                | Bau- und Heimwerkermärkte | AG                  | Umrechnungskurs             | 1,000000         |
|                | NEUBAUERNWE         | G 1                     | /                | Am Tannenwald 2           |                     | ОК                          |                  |
|                | 01589 RIESA         |                         | (                | 66459 Kirkel              |                     |                             |                  |

Abbildung 24 Sammelbestellung mit Einzelbestellungen

#### Freie Eingabe

In Analogie zu der auf dem Karteireiter "Positionen" zur Verfügung gestellten Funktionalität steht auch für die einfache Übertragung bereits in digitaler Form vorliegender Teilnehmerlisten einer Sammelbestellung die Möglichkeit der freien Eingabe mittels entsprechendem Texteingabefeld zur Verfügung.

Sofern das konfigurierte Import-Format mit dem der in dem Texteingabefeld vorliegenden Daten übereinstimmt (siehe Abschnitt 0), so werden diese als

Teilnehmerinformationen interpretiert und im Fall valider Daten in Form von Einträgen in die Liste der Teilnehmer der Sammelbestellung übernommen.

## Werkvertrag

.....

Mit einem Werkvertrag wird ein Vertrag mit einem Auftragnehmer über eine von diesem zu erbringende Leistung geschlossen, deren Umfang, Fertigstellungstermine und Vergütung mit dem Vertrag festgelegt werden.

Ein Werkvertrag ist eine Bestellung über eine definierte Leistung und kann somit als spezialisierte Form einer Bestellung, an einen Lieferanten gesehen werden.

Die Leistungen des Werkvertrags sind typischerweise Gewerke bezogen und erfolgen im Zusammenhang eines Projekts wie Neubau oder Umbau eines Marktes oder sind Instandsetzungen an einem Objekt.

Der Werkvertrag macht Angaben über:

- Aufgabenstellung und Leistungsumfang
- Fertigstellungstermin
- Kosten
- Gewährleistungen
- Haftungsvereinbarungen
- Bedingungen einer Vertragskündigung
- Nutzungsrechte
- Zahlungsbedingungen
- Rechnungs-/Zahlplan

Das Libra System bietet die Möglichkeit, Werkverträge zu erfassen und vorzuhalten. Als Sonderform einer Bestellung kann der Werkvertrag mit einem "Wareneingang" (Leistungsabnahme, Aufmass) und der Rechnungsprüfung verbunden sein.

Im Unterschied zur Bestellung werden in der Rechnungserfassung jedoch nicht die Leistungs- oder Bestellpositionen vorgeschlagen sondern die Positionen des Rechnungsplans. Die Rechnung schreibt dann auch die Rechnungsplanpositionen anstelle der Leistungspositionen fort, da in Werkverträgen aufgrund der großen Anzahl an Positionen und unvorhersehbaren Änderungen keine Artikel bzw. Leistung genaue Rechnungsprüfung durchgeführt wird. (Siehe auch die Dokumentation zur Rechnungserfassung und Prüfung für Werkverträge)

Ein weiterer Unterschied zur Bestellung ist die Vertragserzeugung. Anstelle des Bestellformulars (PDF) wird im Werkvertrag ein Word Dokument nach der auf Bestelltyp hinterlegten Vorlage generiert. Dieser Vertrag kann auf dem Karteireiter Dokumente geöffnet werden. Da der Werkvertrag als Bestellung abgebildet ist entspricht die Benutzeroberfläche des Werkvertrages weitestgehend der Bestellung. Im Nachfolgenden wird auf die Unterschiede zur Bestellung eingegangen:

#### Karteireiter "Auftrag"

Auf diesem Karteireiter kann das Projekt, die Adresse des Bauvorhabens sowie die Projektverantwortlichen festgelegt werden.

| Hauptmen                 | ü B            | estellanforderung                   | Bestellung                    | Wareneingang   | Rechnung           | Lieferant             | Material  | Stammdaten | Berichte | Persönlich |                   | Lubreau           |     |
|--------------------------|----------------|-------------------------------------|-------------------------------|----------------|--------------------|-----------------------|-----------|------------|----------|------------|-------------------|-------------------|-----|
| L 😃                      | ?              | Beschaff                            | iung V                        | Verkvertrag    |                    |                       |           |            |          |            |                   | SOFTWARE          |     |
| Bestell Nr.<br>Lieferant | 1/753/<br>3455 | A/0.71682                           | WEKA                          |                | ŧ                  | Bestelltext<br>Status | Angelegt  |            |          | Sp         | eichern<br>ischen | Drucken<br>Zurück |     |
| Info                     | Auftra         | g V Positionen                      | Verhandl                      | ung Termin     | Gewähr             | eistung               | Sonstiges | Versenden  | Rechr    | ung Kondi  | tionen V          | Angebot V Zah     | lun |
| Proj<br>Teilproj         | ekt 2<br>ekt 1 | 212-Frankturt -<br>1100-Einrichtung | Invest Einrichtu<br>Sonstiges | r → _0<br>→ _0 | Preistyp E         | nheitspreis           | •         |            |          |            |                   |                   |     |
| Bauvorhab                | en 7           | 53-Frankfurt                        |                               | - 🖉            |                    |                       |           |            |          |            |                   |                   |     |
|                          | A              | m Müggelpark 10                     |                               | _ ~            |                    |                       |           |            |          |            |                   |                   |     |
|                          | 6              | 0386Frankfurt                       |                               | _              | _                  |                       |           |            |          |            |                   |                   |     |
| Projektlei               | ter            |                                     |                               | M              | arktleiter         |                       |           |            |          |            |                   |                   |     |
| Telet<br>Mo              | bil            | ]                                   | ļ                             | _              | Telefon  <br>Mobil |                       |           |            |          |            |                   |                   |     |
|                          |                |                                     |                               |                |                    |                       |           |            |          |            |                   |                   |     |

#### Abbildung 25 Karteireiter Auftrag

#### Karteireiter "Verhandlung"

Auf diesem Karteireiter befinden sich die Informationen über die Auftragsverhandlung. Das Verhandlungsdatum, der Verhandlungsort sowie die Anschriften von Auftraggeber und Auftragnehmer.

| Hauptmenü       | Bestellanfo    | rderung   | Bestellung | Wareneingan  | g Rechnung | Lieferant  | Material  | Stammdat      | en Berichte  | Persönlich |           | lilaren      |    |
|-----------------|----------------|-----------|------------|--------------|------------|------------|-----------|---------------|--------------|------------|-----------|--------------|----|
| L 🕘             | Bes            |           | ng V       | Verkvertrag  |            |            |           |               |              |            | Ŷ         | SOFTWARE     |    |
| Bestell Nr. 1/7 | 753/A/0.71682  |           |            |              | в          | estelltext |           |               |              |            | Speichern | Drucken      | 1  |
| Lieferant 34    | 4550           | _         | WEKA       |              |            | Status A   | Angelegt  |               |              |            | Löschen   | Zurück       | 1  |
| Info Au         | ıftrag 🗸 Po    | sitionen  | Verhandl   | ung 🔨 Termin | Gewährle   | eistung 🔨  | Sonstiges | Versen        | den 🗸 Rech   | nung 🗸 Ko  | nditionen | Angebot Zahl | un |
| Verhan          | dlung am 2.    | 04.13     |            |              |            |            |           |               |              |            |           |              |    |
|                 | Ort M          | annheim   |            |              |            |            |           | Bieter        | WEKA         |            |           |              |    |
| Auft            | traggeber  Li  | bra       |            | ×            | 2          |            |           |               | Holzbau Gmb  | Н          |           |              |    |
|                 |                |           |            |              |            |            |           | Straße        | Johannesstr. | 16         |           |              |    |
|                 | 01-0           |           | 47         |              |            |            | Pos       | tleitzahl/Ort | 17034 Neubra | andenburg  |           |              |    |
| Death           | Straise JEr    | Zoergers  | rasse 17   |              |            |            |           | Land          | Germany      |            |           |              |    |
| Poste           | enzani/Ort Joa | s too Man | nneim      |              |            |            |           |               |              |            |           |              |    |
| Verhandlung     | gspartner      |           |            |              |            |            | Verhandlu | ingspartner   |              |            |           |              |    |
|                 | Telefon        |           |            |              |            |            |           | Telefon       |              |            |           |              |    |
|                 | Fax            |           |            |              |            |            |           | Fax           | ŕ            |            |           |              |    |
|                 |                |           |            |              |            |            |           |               | , ,          |            |           |              |    |

Abbildung 26 Karteireiter Verhandlung

#### Karteireiter "Termin"

Da bei großen Projekten einem Lieferanten nicht zuzumuten ist, dass dieser die gesamten Kosten bis zur Fertigstellung aufbringt, sind in einem Werkvertrag typischerweise Termine für Abschlagszahlungen und Teilrechnungen vorgesehen. Dabei werden Zeitpunkte vereinbart, zu denen gewisse Leistungen ausgeführt sein müssen. Zu diesen Terminen werden vom Auftragnehmer nach erfolgter Abnahme Teilrechnungen geschrieben.

Im Libra Werkvertrag wird unter dem Karteireiter "Termine" ein Rechnungsplan hinterlegt, der festhält, zu welchen Zwischenterminen vom Leistungserbringer Teilrechnungen gestellt werden. Diese Teilrechnungen beziehen sich auf erbrachte Teilleistungen.

Die Termine des Rechnungsplans legen vertraglich fest, zu welchem Zeitpunkt welche Leistung erfolgt sein muss und mit welchem Betrag vom Leistungserbringer eine Teilrechnung gestellt werden kann.

Im weiteren Verlauf dokumentiert der Rechnungsplan die jeweils erfüllten Leistungen und Zahlungen und gibt Auskunft, welche Positionen des Plans noch ausstehen.

| Haup                               | tmen                          | ü B                                   | estellan                                                        | forderung                                                             | Bestellung                                          | Warenei  | ngang Rec    | hnung Liefera                          | nt Material | Stammdaten | Berichte F | Persönlich   |                                   | libre      | =1                   |
|------------------------------------|-------------------------------|---------------------------------------|-----------------------------------------------------------------|-----------------------------------------------------------------------|-----------------------------------------------------|----------|--------------|----------------------------------------|-------------|------------|------------|--------------|-----------------------------------|------------|----------------------|
|                                    | ٩                             | ?                                     |                                                                 |                                                                       | ing l                                               | Verkveri | trag         |                                        |             |            |            |              |                                   | SOFTWA     | RE                   |
| Bestell<br>Liefer<br>Info<br>Leist | Nr.<br>rant<br>tungs<br>igste | I/753//<br>34550<br>Auftrag<br>begins | A/0.7168<br>)<br>g V P<br>n auf der<br>Ausfül<br>termin, s<br>A | 2<br>ositionen<br>r Baustelle<br>nrungsfrist<br>pätestens<br>nmerkung | WEKA<br>Verhandl<br>1.5.2013<br>1 Monat<br>1.6.2013 | ung Y T  | ermin V G    | Bestelltext<br>Status<br>ewährleistung | Angelegt    | Versenden  | Rechnun    | Ig Kon       | Speichern<br>Löschen<br>Iditionen | Angebot    | ken<br>Ien<br>Zahlur |
| Roch                               |                               | Rechn                                 | ungspla                                                         | n erstellen                                                           | V                                                   |          |              |                                        |             |            |            |              |                                   |            |                      |
| Necin                              | nung.                         | - i                                   |                                                                 | 1.1                                                                   | AH 7 1                                              |          | 1            |                                        |             |            |            |              |                                   |            |                      |
| Doc                                |                               | MISCHE                                | entermin                                                        | Abnahm                                                                | Alle Zwis                                           | R Dat    | l oistungsh  | oschroibung                            | Statuc      | Potrag     | Abn Botr   | ag Ab        | a Potraa                          | Poz Potraz |                      |
| 1                                  | 19.0                          | 04.13                                 | um                                                              | Abilalini                                                             | euatum                                              | R-Dai.   | Anzahlung    | escilleibully                          | Offen       | 300.00     | ADII. Dett | ag Ab<br>00  | 0.00                              | 0.00       | x                    |
| 2                                  | 17.0                          | 05.13                                 |                                                                 |                                                                       |                                                     |          | erste Teilre | chnung                                 | Offen       | 1.500,00   | 0,0        | 00           | 0,00                              | 0,00       | X                    |
| 3                                  | 7.0                           | 6.13                                  |                                                                 |                                                                       |                                                     |          | Schlussrec   | hnung                                  | Offen       | 1.200,00   | 0,         | 00           | 0,00                              | 0,00       | X                    |
| +                                  |                               |                                       |                                                                 |                                                                       |                                                     |          |              |                                        |             | 3.000,00   | 0,         | 00           | 0,00                              | 0,00       |                      |
| Datun<br>19.04                     | n Leis                        | stungs                                | erbringu                                                        | ing Leistu<br>Anzah                                                   | ingsbeschreit                                       | ung      |              |                                        |             |            | B          | etrag<br>300 | Typ                               | ung 🔻      | ОК                   |

#### Abbildung 27 Karteireiter Termin

| Feld                  | Beschreibung                                         |  |  |  |  |  |
|-----------------------|------------------------------------------------------|--|--|--|--|--|
| Datum                 | Datum, zu dem die Teilleistung erbracht sein muss    |  |  |  |  |  |
| Leistungsbeschreibung | Beschreibung der zu erbringenden Leistung            |  |  |  |  |  |
| Statuc                | Status der Rechnungsplanposition (Offen, Abgenommen, |  |  |  |  |  |
| JIUIUS                | Abgerechnet, Bezahlt)                                |  |  |  |  |  |

| Betrag      | Rechnungsbetrag für die Teilleistung                     |
|-------------|----------------------------------------------------------|
| Abn. Betrag | der Betrag der erbrachten Leistung (Leistungsnachweis)   |
| Abg. Betrag | der bereits abgerechnete Betrag                          |
| Bez. Betrag | Der bereits gezahlt Betrag                               |
| Tup         | Typ des Rechnungsplaneintrages (Anzahlung, Teilrechnung, |
| l i yp      | Schlussrechnung, unter Vorbehalt)                        |

| Termine               | Beschreibung                              |
|-----------------------|-------------------------------------------|
| Leistungsbeginn       | Startzeitpunkt der Leistungserbringung    |
| Ausführungsfrist      | maximale Dauer der Leistungserbringung    |
| Fertigstellungstermin | vorgesehener Zeitpunkt der Fertigstellung |
| Anmerkung             | Freitext                                  |

#### Karteireiter "Gewährleistung"

Auf dem Karteireiter Gewährleistung können Einstellungen für Konventionalstrafen, Gewährleistung und Bürgschaften vorgenommen werden.

| Hauptmen     | ıü Be    | stellanforderung | Bestellung        | Wareneingang       | Rechnung         | Lieferant  | Material     | Stammdaten | Berichte | Persönlich  | Ó            | dare             |
|--------------|----------|------------------|-------------------|--------------------|------------------|------------|--------------|------------|----------|-------------|--------------|------------------|
| <b>I</b> , O | ?        | Beschaff         | ung l             | Nerkvertrag        |                  |            |              |            |          |             |              | OFTWARE          |
| Bestell Nr.  | I/753/A  | /0.71682         | MEKA              |                    | В                | estelltext | Appologt     |            |          | S           | peichern     | Drucken          |
| Lielerant    | 34550    |                  | WERA              |                    |                  | Status /   | Angelegt     |            |          |             | öschen       | Abbrechen        |
| Info V       | Auftrag  | Positionen       | Verhandl          | ung Termin         | Gewährle         | eistung 📉  | Sonstiges    | Versenden  | Rechr    | nung 📉 Kond | ditionen 🗸 A | Angebot 💙 Zahlun |
| К            | onventi  | onalstrafe 👿 w   | vird vereinbart r | mit 15,            | 00 / Arbeitstag  | g = [      | 0,50 Prozent |            |          |             |              |                  |
|              |          | E                | Begrenzt auf ma   | ax. 150,0          | 00               | =          | 5,00 Prozent |            |          |             |              |                  |
|              | Vertrag  | serfüllung 📄     | Sicherheit dur    | ch Bürgschaft in H | öhe von          | 0,00       | ō            |            |          |             |              |                  |
|              |          | Vorle            | gen bis           | <b>□</b> ▼ F       | lückgabe         |            |              |            |          |             |              |                  |
|              | Gewäl    | hrleistung       | Sicherh           | ieitsleistung gem. | ZVB 0,           | 00 Pro     | ozent        |            |          |             |              |                  |
|              |          | <b></b>          | licherheitsleist  | ung in Form einer  | unbefristeten    | Bankbürgs  | chaft        |            |          |             |              |                  |
| Gev          | vährleis | tungsfrist       |                   |                    |                  |            |              |            |          |             |              |                  |
| Bauleistu    | ingsver  | sicherung 📄 is   | st abgeschloss    | en. Auftragnehme   | r beteiligt sich | gem. ZVB   | mit 0,(      | 00 Prozent |          |             |              |                  |

Abbildung 28 Karteireiter Gewährleistung

#### Karteireiter "Sonstiges"

Unter Sonstiges können Nachweise über die Eintragung in der Handwerksrolle und das Handelsregister und über die Haftpflicht gemäß ZVB verlangt und bestätigt werden.

Einkauf Investitions- und Verbrauchsgüter

| Hauptmenü Bestellanforderung | Bestellung Wareneingang Rechnu               | ung Lieferant Material  | Stammdaten Berichte |                                       |
|------------------------------|----------------------------------------------|-------------------------|---------------------|---------------------------------------|
| 📙 🎱 💡 Beschaffu              | ing Werkvertrag                              |                         |                     | SOFTWARE                              |
| Bestell Nr. 1/753/A/0.71682  |                                              | Bestelltext             |                     | Speichern Drucken                     |
| Lieferant 34550              | WEKA                                         | Status Angelegt         |                     | Löschen Abbrechen                     |
| Info Auftrag Positionen      | Verhandlung V Termin V Gewä                  | ährleistung 📉 Sonstiges | Versenden V Rechr   | nung 🔨 Konditionen 💙 Angebot 💙 Zahlun |
| Nachweise 📄 Über Eintragu    | ung in die Handwerksrolle ist erfolgt oder l | bis 🛛 🗊 🗸               |                     |                                       |
| 🔲 Über Eintragu              | ung in das Handelregister ist erfolgt oder i | bis 💽 🗸                 |                     |                                       |
| Ü                            | ber Haftpflicht gemäß ZVB ist erfolgt oder i | bis 🗇 🗸                 |                     |                                       |
| Planunterlagen               |                                              | *                       |                     |                                       |
|                              |                                              | -                       |                     |                                       |

Abbildung 29 Karteireiter Sonstiges

# Allgemeine Funktionalität

Neben den beiden grundlegenden Elementen *Einzelbestellung* und *Sammelbestellung* bietet das Teilsystem "Bestellung" Funktionalitäten, die wie etwa die Möglichkeit zum Frei-Form Eingabe nicht auf genau eines der vom Teilsystem unterstützten Elemente beschränkt sind. Diese Funktionalitäten sollen in diesem Abschnitt kurz skizziert werden.

#### Listenansicht

Die Bestellliste dient zur Auffindung bestehender Bestellungen und bietet zudem einen schnellen Überblick über den Zustand von Bestellungen.

Sie enthält alle erfassten Bestellungen und bietet die Möglichkeit, diese nach verschiedenen Kriterien zu filtern. Diese sind: Bestellnummer, Bestelltext, Lieferant, Empfänger, Rechnungsempfänger Bestelldatum, Lieferdatum, Status, Bestelltyp und Nettokosten, sowie die Einkaufsorganisation, die Einkaufsgruppe und der zuständige Sachbearbeiter. Darüber hinaus bieten Auswahlkästchen die Einschränkung auf Sammelbestellungen bzw. die daraus generierten Einzelbestellungen und bezahlte Bestellungen an.

Um eine möglichst effiziente Nutzung zu ermöglichen lässt sich die Liste zusätzlich nach Bestellnummer, Bestelltext, Lieferant, Empfänger, Betrag, Bestell- und Lieferdatum sortieren.

Ausserdem stellt die Liste Informationen über die Einhaltung von Lieferterminen und den Bestellwert bereit. Bei einer Suche nach der Bestellnummer werden immer auch die erzeugten Nachaufträge, sowie im Fall einer Sammelbestellung die zugehörigen Einzelbestellungen angezeigt. Darüber hinaus lassen sich die erzeugen Nachaufträge auch ohne Filter anzeigen, wenn das Kontrollkästchen **Bezahlte** aktiviert ist. Dasselbe gilt für die generierten Einzelbestellungen aus einer Sammelbestellung, wenn das Kontrollkästchen **Generierte** aktiviert wird.

#### Zwischenspeicherung / Sicherungspunkte

Der Benutzer kann die Erstellung bzw. Bearbeitung einer Bestellung zu jedem beliebigen Zeitpunkt unterbrechen und zu einem späteren Zeitpunkt fortführen. Sofern die bereits eingegebenen Daten gesichert und damit bei Fortsetzung des Vorgangs wieder zur Verfügung stehen sollen, kann durch die Schaltfläche [**Speichern**] ein Schnappschuss des derzeitigen Zustands erstellt werden.

Neben der durch den Benutzer auslösbaren Erstellung eines Sicherungspunkts, zu welchem zu einem späteren Zeitpunkt zurückgekehrt werden kann, erstellt das System bei besonderen Ereignissen im Ablauf auch automatisiert Sicherungspunkte.

Derzeit erfolgt etwa die automatische Erstellung von Sicherungspunkten, wenn der Benutzer den Bestellvorgang abschließt. Entweder durch das Einreihen der Bestell-E-Mail in die Versendewarteschlange oder durch das manuelle Abschießen. Auch vor der Vorschau bei einer Emailbestellung wird ein Sicherungspunkt erstellt.

#### Erstellung von Kopien bereits existierender Vorgänge

Es kann häufiger vorkommen, dass von bereits in Bearbeitung befindlichen oder in der Vergangenheit abgeschlossenen Vorgängen große Ähnlichkeiten zu neu anzulegenden Bestellvorgängen existieren.

Statt die Daten erneut erfassen zu müssen, bietet das System die Möglichkeit, eine Kopie von bereits im System hinterlegten Vorgängen zu erstellen und diese als Grundlage für das Anlegen einer neuen Einzel- bzw. Sammelbestellung zu nutzen. Der Anwender muss dann nur noch die von den Daten der Kopie abweichenden Felder mit den für den neuen Vorgang gewünschten Werten füllen, wodurch die insgesamt für die Erstellung notwendige Zeit deutlich gesenkt werden kann.

#### Vorlagenverwaltung

Erweist sich ein existierender Vorgang als häufiger verwendeter Ausgangspunkt für die Erstellung neuer Bestellvorgänge, ist die Erzeugung einer entsprechenden *Vorlage* in Erwägung zu ziehen.

Das System ermöglicht die Erzeugung von Vorlagen sowohl für Einzel- als auch für Sammelbestellungen. Dadurch wird der Anwender gegebenenfalls von der Notwendigkeit entbunden, wiederholt bestimmte Felder bezüglich ihres Werts anpassen zu müssen. Stattdessen wird eine entsprechende Vorlage erstellt; die relevanten Felder genau einmal angepasst und die so entstandene Vorlage zur Erzeugung neuer Bestellvorgänge genutzt.

Im System sind die für den Benutzer verfügbaren Vorlagen über den Menüpunkt [*Bestellungen→Bestellvorlagen*] zu erreichen. Bereits existierende Bestellvorlagen können editiert oder als Grundlage für die Erzeugung eines neuen Bestellvorgangs verwendet werden. Aus einer bereits vorliegenden Einzel- bzw. Sammelbestellung kann eine Vorlage generiert werden, indem die entsprechende Aktion auf dem Karteireiter "Extras" innerhalb der betreffenden Bestellung ausgewählt wird.

Vorlagen werden nach demselben Nummerierungsschema wie Einzel- bzw. Sammelbestellungen im System abgelegt, erscheinen jedoch nicht in der Liste der Bestellungen. Durch den Rückgriff auf das gemeinsame Schema ergeben sich allerdings unter Umständen "Sprünge" in der Nummerierung von Einzel- bzw. Sammelbestellungen.

#### Stornieren einer Bestellung

Die Bestellung kann nach dem Versenden komplett oder positionsweise storniert werden. Die Stornierung erfolgt dabei über die Schaltfläche [**Stornieren**]. Das darauf folgende Verhalten ist abhängig vom Zustand der Bestellung.

Folgende Fälle sind möglich:

1. Die Bestellung befindet sich im Zustand "Im Versand":

In diesem Fall wurde eine Bestell-Email erzeugt, jedoch noch nicht an den Lieferanten gesendet. Nach dem Betätigen der Schaltfläche [**Stornieren**] wird der Email Versand gestoppt. Außerdem wird die Bestellung in den Zustand "Angelegt" zurück versetzt.

2. Die Bestellung befindet sich im Zustand "Beauftragt" oder "Gesendet":

In diesem Fall wurde der Lieferant von der Bestellung schon in Kenntnis gesetzt und muss deshalb auch über die Stornierung informiert werden.

Nach dem Betätigen der Schaltfläche [**Stornieren**] erscheint ein Popupdialog mit der Positionsliste. Auf dieser Liste können die zu stornierenden Positionen ausgewählt werden. Zu Beginn sind dabei alle Positionen markiert. Wird auf diesem Dialog die Schaltfläche [**Stornieren**] betätigt, wird abhängig von der in der Bestellung gewählten Versandart vorgegangen. Die folgenden Möglichkeiten bestehen dabei:

a. Versandart "Email"

Es erscheint ein Email Dialog mit der Storno-Nachricht an den Lieferanten. Email-Kopf und -Text sind dabei vorbelegt. Nach dem Betätigen der Schaltfläche [**Senden**] wird diese Email versendet und die markierten Positionen werden storniert. Sind alle Positionen markiert, wird die gesamte Bestellung storniert.

b. Versandart "Manuell"

Die markierten Positionen werden storniert. Sind alle Positionen markiert, wird die gesamte Bestellung storniert. Der Lieferant muss darüber vom Benutzer gesondert informiert werden bzw. die Stornierung erst nach Absprache mit dem Lieferanten durchgeführt werden. In beiden Fällen können nach der Stornierung die Bestellung bzw. deren Bestellpositionen nicht mehr bearbeitet werden.

#### Frei-Form Eingabe

.....

Die Daten für die Frei-Form Eingabe müssen in Tabellenform vorliegen. Die Bedeutung der einzelnen Spalten wird aus der Spaltenbeschriftung abgeleitet. Als Spaltentrennzeichen kann das Leerzeichen oder der Tabulator verwendet werden. Abhängig vom einzugebenden Objekt (Position oder Empfänger) sind verschiedene Spalten möglich und für die erfolgreiche Eingabe notwendig. Diese sind nachfolgend aufgelistet.

Wird bei der Frei-Form Eingabe der Positionen ein Artikel nicht im Katalog gefunden wird automatisch ein Hinweis und eine Freie Position erzeugt. Diese enthält in der Artikelbeschreibung zusätzlich die Artikelnummer.

Dezimalzahlen und Datumsangaben müssen im Standardformat des jeweiligen Landes eingegeben werden. (z.B. 2,54 bzw. 2.54 sowie TT.MM.JJJJ bzw. JJJJ-MM-TT).

| Spaltenname               | Bedeutung                              |  |  |  |
|---------------------------|----------------------------------------|--|--|--|
| Artikel, ArtikelNr,       | Artikelnummer                          |  |  |  |
| ArtikelNrExt              |                                        |  |  |  |
| LiefArtikelNr             | Lieferantenartikelnummer               |  |  |  |
| Artikelbeschreibung,      | Beschreibung für Freitextpositionen    |  |  |  |
| Beschreibung              | (maximale Länge 100 Zeichen)           |  |  |  |
| Zusatztext                | Zusatztext                             |  |  |  |
| Tura                      | Positionstyp (M – Artikel, S -         |  |  |  |
| тур                       | Leistung); nur für freie Positionen    |  |  |  |
| Einheit, Mengeneinheit    | Mengeneinheit                          |  |  |  |
| Menge                     | Bestellmenge                           |  |  |  |
| Preis                     | Einzelpreis                            |  |  |  |
| PreisÄnderung             | Einzelpreis überschreiben (true/false) |  |  |  |
| Markt, Niederlassung,     | Empfänger                              |  |  |  |
| Empfänger                 | Emplanger                              |  |  |  |
| Liefertermin, Lieferdatum | Liefertermin                           |  |  |  |
| Mandant, Buchungskreis    | Buchungskreis                          |  |  |  |
| Projekt                   | Projekt                                |  |  |  |
| Kostenstelle              | Kostenstelle                           |  |  |  |

**Positionen (**Abschnitt Freie Eingabe)

Aus den Daten müssen zumindest der Artikel sowie die Bestellmenge hervorgehen.

| Spaltenname            | Bedeutung                          |
|------------------------|------------------------------------|
| Markt                  | Empfänger                          |
| AdressPool             | Adresspool                         |
| AdressNr               | Adressnummer                       |
| Faktor                 | Bestellfaktor (Standardwert ist 1) |
| Mandant, Buchungskreis | Mandant Rechnungsempfänger         |
| Liefertermin           | Liefertermin                       |

#### Empfänger (Abschnitt Freie Eingabe)

Aus den Daten muss zumindest der Empfänger hervorgehen.

### Einkaufsorganisation

Die Einkaufsorganisation wird verwendet, um die Unternehmensstruktur im Einkauf abzubilden. Jede Bestellung ist einer Einkaufsorganisation zugeordnet. Die Nummernvergabe der Bestellung findet auf Ebene der Einkaufsorganisation statt. Dies bedeutet, dass die Bestellnummer nur innerhalb einer Einkaufsorganisation eindeutig ist.

| Hauptmenü Bestellanforderung Best        | allung Wareneingang Rechnung Lieferant Material Stammdaten Berichte Persönlich 🙆 🔲 🔤 🖃 |
|------------------------------------------|----------------------------------------------------------------------------------------|
| 📕 😃 😨 🛛 Beschaffung                      | Einkaufsorganisation SOFTWARE                                                          |
| Einkaufsorganisation 0000 Bes            | chriftung Purchasing Organisation PRAK Speichern Löschen Liste                         |
| Basis V Nierderlassung V Einkäuf         | argruppen 👌 Übersetzung 🔪                                                              |
| Einkaufsorganisation                     | 0000                                                                                   |
| Beschriftung                             | Purchasing Organisation PRAK                                                           |
| Einkaufsorganisationstyp                 | Einkaufsorganisationstyp 1                                                             |
| Zustand                                  | aktiv                                                                                  |
| Standardwährung                          | EUR                                                                                    |
| Basis-Einkaufsorganisation               |                                                                                        |
| Lieferantenimport                        | E                                                                                      |
|                                          |                                                                                        |
| Einstellungen Bestellung:                |                                                                                        |
| Vorgehensweise nach Duplikatsprüfung     | Bestätigung für die Übernahme der Position 💌                                           |
| Bestellung bei Nachlieferung:            | erneut Öffnen                                                                          |
| Mail Preview anzeigen                    | Wählbar 💌                                                                              |
| Anzeigekondition Bestellpreise           | Basispreis 💌                                                                           |
| Kalkulationsschema für Bestellungen      |                                                                                        |
| Kostenverteilung erlauben                |                                                                                        |
| Mehrere Empfänger in Bestellung erlauben |                                                                                        |
| vorläufige Belastungsanzeigen erzeugen   |                                                                                        |
| Belastungsanzeigen versenden             |                                                                                        |
| Wareneingang erwartet                    |                                                                                        |
| Bestellung bei Wareneingang schließen    |                                                                                        |
| Lieferung nur vollständig                |                                                                                        |
| Verhalten bei unvollständiger Lieferung  | Ignorieren 🔽                                                                           |

#### Abbildung 30 Einkaufsorganisation

Auf Ebene der Einkaufsorganisation (unter [Beschaffung → Stammdaten]) sind zudem verschiedene Konfigurationen des Einkaufs möglich<sup>8</sup>:

|                        | Steuert das Verhalten bei doppelten Positionen <sup>9</sup> . |
|------------------------|---------------------------------------------------------------|
|                        | Mögliche Ausprägungen sind:                                   |
|                        | Position ohne Bestätigung übernehmen:                         |
|                        | Die doppelte Position wird ohne Warnung akzeptiert.           |
|                        | Bestätigung für die Übernahme der Position:                   |
| Duplikats-Prütung      | Bei doppelten Positionen wird nachgefragt, ob sie             |
|                        | wirklich übernommen werden soll.                              |
|                        | Keine Übernahme der Position:                                 |
|                        | Doppelte Positionen sind nicht erlaubt.                       |
|                        | Steuert das Verhalten beim Öffnen von Bestellungen,           |
|                        | die für Wareneingänge geschlossen wurden.                     |
|                        | Nachauftrag anlegen:                                          |
|                        | In diesem Fall wird zu einer Bestellung ein Nachauftrag       |
| Bestellung bei         | angelegt, der alle nicht vollständig gelieferten Positionen   |
| Nachlieferung          | enthält.                                                      |
| 5                      | Erneut Öffnen:                                                |
|                        | In diesem Fall wird die Bestellung für weitere                |
|                        | Wareneingänge geöffnet. (Status der Bestellung ist            |
|                        | Teilgeliefert                                                 |
|                        | Steuert das Verhalten beim Email Versand                      |
|                        | Nie:                                                          |
|                        | Beim Versenden einer Bestellung wird die E-Mail ohne          |
|                        | Vorschau versandt.                                            |
|                        | Wählbar:                                                      |
|                        | Beim Versenden der Email kann der Benutzer                    |
| Mail Preview anzeigen  | auswählen, ob er eine Vorschau sehen will oder die E-         |
| C C                    | Mail direkt versendet wird.                                   |
|                        | Immer:                                                        |
|                        | Die E-Mail-Vorschau wird immer angezeigt                      |
|                        | Für Sammelbestellungen entspricht das Verhalten dem           |
|                        | Fall Wählbar" Zudem kann man sich die Vorschau nur            |
|                        | für einzelne Bestellungen anzeigen lassen.                    |
| Anzeigekondition       | 6 6                                                           |
| Bestellpreise          |                                                               |
| Kalkulationsschema für |                                                               |
| Bestellungen           |                                                               |

<sup>&</sup>lt;sup>8</sup> Die Elemente "Einkaufsorganisationstyp", "Basis-Einkaufsorganisation", "Lieferantenimport" und "Einkäufergruppen" sind für künftige Funktionalitäten vorgesehen.

<sup>&</sup>lt;sup>9</sup> Eine Position ist doppelt in einer Bestellung vorhanden, wenn eine andere Position existiert die den gleichen Artikel, den gleichen Empfänger sowie das gleiche Lieferdatum besitzt.

|                           | lst dieses Kontrollkästchen deaktiviert, kann keine       |
|---------------------------|-----------------------------------------------------------|
| Kostenverteilung erlauben | Kostenverteilung auf den Bestellpositionen                |
|                           | vorgenommen werden.                                       |
| Mehrere Empfänger in      | Ist dieses Kontrollkästchen deaktiviert, darf die         |
| Bestellung erlauben       | Bestellung keine Positionen für verschiedene Empfänger    |
| besiending endoben        | enthalten.                                                |
| Vorläufige                | Falls das Kontrollkästchen deaktiviert ist, werden trotz  |
| Belastungsanzeigen        | Abweichungen zwischen Bestellung und Lieferschein         |
| erzeugen                  | keine vorläufigen Belastungsanzeigen erzeugt.             |
| Belastungsanzeigen        | Falls das Kontrollkästchen deaktiviert ist, werden        |
| versenden                 | Belastungsanzeigen nicht an den Lieferanten versendet.    |
|                           | Standard Wert für Wareneingang erwartet. Ist dieses       |
| Wareneingang erwartet     | Kontrollkästchen aktiviert wird bei neuen Bestellungen in |
|                           | dieser EK-Organisation ein Wareneingang erwartet.         |
|                           | lst dieses Kontrollkästchen aktiviert, werden bei einem   |
|                           | Wareneingang alle referenzierten Bestellungen             |
| Bestellung bei            | automatisch für weitere Wareneingänge geschlossen.        |
| Wareneingang schließen    | Erfolgt eine Nachlieferung, muss die Bestellung zunächst  |
|                           | wieder geöffnet oder ein Nachauftrag angelegt werden      |
|                           | (s.o.).                                                   |
| Lieferung nur vollständig | Standardwert für das Kennzeichen "Lieferung nur           |
|                           | vollständig"                                              |
|                           | Konfiguration, ob im Wareneingang für                     |
| Verhalten bei             | gekennzeichnete Bestellungen bei unvollständiger          |
| unvollständiger Lieferung | Lieferung eine Warnung oder ein Fehler ausgegeben         |
|                           | wird.                                                     |

# Berechtigungen für das Teilsystem Bestellung

.....

#### Aktivitäten

Im Bestellsystem gibt es folgende Aktivitäten:

| Aktivität                     | Beschreibung                                    |
|-------------------------------|-------------------------------------------------|
| PurchOrdor                    | Ermöglicht das Öffnen und Anzeigen von          |
|                               | Bestellungen                                    |
| PurchOrdorOporato             | Ermöglicht das Bearbeiten und Anlegen von       |
|                               | Bestellungen                                    |
| PurchOrdorControliso          | Ermöglicht das Bearbeiten und Anlegen von       |
| l orchorder Cernitaise        | Sammelbestellungen                              |
|                               | Erlaubt das Ändern von manuellen Konditionen    |
| PurchOrdorManualPricoChange   | sowie das Überschreiten der maximalen           |
| l orchOrderMandali ficeChange | Bestellmenge und das Unterschreiten von         |
|                               | Mindestbestellmengen und Mindestbestellwerten.  |
| PurchOrdor Admin              | Erlaubt das Öffnen und Schließen der Bestellung |
| TorchorderAdmin               | für Wareneingänge und Rechnungen                |
|                               | Erlaubt das Öffnen und Anzeigen von             |
| PurchOrderViewAll             | Bestellungen auch wenn dem Benutzer das Recht   |
|                               | an der Kostenstelle fehlt.                      |
| PurchWorkorderWorkOrderUnlock | Erlaubt das Entsperren von Werkverträgen        |

#### Niederlassung

Die Berechtigungen für Niederlassungen werden über deren zugeordnete Kostenstelle geregelt. Besitzt ein Benutzer die Berechtigung für eine Kostenstelle kann er Bestellungen für alle Niederlassungen anlegen und öffnen die dieser Kostenstelle zugeordnet sind.

Die Auswahl für Niederlassungen wird entsprechend den Berechtigungen des Benutzers gefiltert. Dies gilt sowohl für die Eingabe als auch die Suchfelder.

#### Kostenstelle

Die Auswahl für Kostenstellen wird entsprechend den Berechtigungen des Benutzers gefiltert. Dies gilt sowohl für die Eingabe als auch die Suchfelder.

#### Projekt

Die Berechtigungen für Projekte werden über deren zugeordnete Kostenstelle und Projekttypen geregelt. Besitzt ein Benutzer die Berechtigung für eine Kostenstelle und Projekttypen kann er die entsprechenden Projekte für die Kontierung in der Bestellung verwenden. Die Auswahl für Projekte wird entsprechend der ausgewählten Kostenstelle oder falls diese nicht festgelegt ist entsprechend den Berechtigungen des Benutzers gefiltert.

#### Beleg

Die Berechtigung eine Bestellung anzulegen oder zu öffnen hängt an den Berechtigungen des Benutzers. Ein Benutzer kann nur Bestellungen sehen, die in einer seiner Einkäuferorganisationen angelegt wurden und den in der Bestellung verwendeten Kostenstellen.

| Recht        | Einzelbestellung                                                                                                    | Sammelbestellung                                                                                                    |  |  |
|--------------|----------------------------------------------------------------------------------------------------|----------------------------------------------------------------------------------------------------|--|--|
| Leserecht    | <ul> <li>Aktivität PurchOrder sowie die<br/>Berechtigung an einer der<br/>verwendeten Kostenstellen</li> <li>Aktivitäten PurchOrder und<br/>PurchOrderViewAll</li> </ul> | <ul> <li>Aktivität PurchOrder und<br/>PurchOrderCentralise sowie<br/>die Berechtigung an allen der<br/>verwendeten Kostenstellen</li> <li>Aktivitäten PurchOrder,<br/>PurchOrderCentralise und<br/>PurchOrderViewAll</li> </ul> |  |  |
| Schreibrecht | <ul> <li>Aktivität PurchOrder,<br/>PurchOrderOperate sowie die<br/>Berechtigung an einer der<br/>verwendeten Kostenstellen</li> <li>Erzeuger der Bestellung</li> </ul>   | <ul> <li>Aktivität PurchOrder,<br/>PurchOrderCentralise,<br/>PurchOrderOperate sowie die<br/>Berechtigung an einer der<br/>verwendeten Kostenstellen</li> <li>Erzeuger der Bestellung</li> </ul>                                |  |  |

#### Filterung der Bestellliste(n):

Eine Filterung der Bestellliste müsste die Kopftabelle mit den Kostenrechnungszeilen verbinden oder für jede Zeile Überprüfungen auf den Kostenrechnungszeilen vornehmen. Dies würde jedoch erhebliche Performanz Probleme verursachen, da die Belegtabellen große Datenmengen enthalten.

Eine einfache Filterung auf Kopfebene würde jedoch verhindern, dass Benutzer alle sie betreffenden Bestellungen sehen können. (z.B. eine Bestellposition betrifft einen anderen Markt, diese Information ist z.Z. nicht auf dem Kopf verfügbar)

# Bestelltypen

Bestelltypen (unter [Beschaffung → Stammdaten → Sonstiges]) erlauben eine Kategorisierung von einzelnen Bestellungen und ermöglichen zudem die spezifischere Konfiguration des Einkaufs.

Eine Konfiguration auf dem Bestelltyp überschreibt dabei Einstellungen, die auf der Ebene der Einkaufsorganisation vorgenommen wurden.

| Hauptmenü Bestellar | nforderung Bestellung Ware        | neingang Rechn  | ung Lieferant | Material | Stammdaten | Berichte | Persönlich |         |       |
|---------------------|-----------------------------------|-----------------|---------------|----------|------------|----------|------------|---------|-------|
| 📙 😃 💡 в             | leschaffung Bestell               | typ             |               |          |            |          |            | SOFTW   | ARE   |
| Тур 1 Е             | Bezeichnung Auftrag Markt         |                 |               |          |            |          | Speichern  | Löschen | Liste |
| Basis V Übersetzur  | ng \                              |                 |               |          |            |          |            |         |       |
|                     | Einkaufsorganisation              | Purchasing Orga | nisation PRAK |          |            |          |            |         |       |
|                     | Kategorie                         | Artikel         |               |          |            |          |            |         |       |
|                     | Тур                               | 1               |               |          |            |          |            |         |       |
|                     | Bezeichnung                       | Auftrag Markt   |               | _        |            |          |            |         |       |
|                     | Status                            | Aktiv 👻         |               |          |            |          |            |         |       |
|                     | Kostenobjekt Subtyp               |                 |               | 8        | -          |          |            |         |       |
|                     | Wareneingang erwartet             | V               |               |          |            |          |            |         |       |
|                     | Interaktive Rechnungsprüfung      |                 |               |          |            |          |            |         |       |
| Benutzerg           | ruppentyp für Rechnungsprüfung    | Empfänger       |               |          |            |          |            |         |       |
| Bestellu            | ung bei Wareneingang schließen    |                 |               |          |            |          |            |         |       |
|                     | Kundenauftragsfelder anzeigen     |                 |               |          |            |          |            |         |       |
|                     | Nachauftragstyp                   |                 |               |          | •          |          |            |         |       |
|                     | externe Bestellnummernvergabe     |                 |               |          |            |          |            |         |       |
| .1                  | Regulärer Ausdruck für ext BstNr. | 1               |               |          |            |          |            |         |       |
|                     | Standardpositionstyp              | Material        | •             |          |            |          |            |         |       |
| Positionst          | ур                                | Hinzufügen      |               |          |            |          |            |         |       |
| Positions           | styp                              |                 |               |          |            |          | 1          |         |       |
| Bezugsne            | ebenkosten                        |                 |               |          |            |          |            |         |       |
| Material            | an anan anal                      |                 |               |          |            |          | <u></u>    |         |       |
| Materials           | tuckliste                         |                 |               |          |            |          |            |         |       |

#### Abbildung 31 Bestelltyp

|                        | Generelle Bestellkategorie. Folgende vier Ausprägungen     |  |
|------------------------|------------------------------------------------------------|--|
| Kategorie              | sind möglich: Artikel, Leistung, Lagerabruf, Werkvertrag.  |  |
| Тур                    | Name des Bestelltyps                                       |  |
| Bezeichnung            | Bezeichnung des Bestelltyps                                |  |
| Kostenobjekt Subtyp    | Standard-Projekttyp für Bestellungen                       |  |
|                        | Standard Wert für Wareneingang erwartet. Ist dieses        |  |
| Wareneingang erwartet  | Kontrollkästchen aktiviert wird bei neuen Bestellungen von |  |
|                        | diesem Typ ein Wareneingang erwartet.                      |  |
|                        | Standard Wert für Interaktive Rechnungsprüfung in der      |  |
| Interaktive            | Bestellung. Ist dieses Kontrollkästchen aktiviert wird bei |  |
| Rechnungsprüfung       | neuen Bestellungen von diesem Typ die interaktive          |  |
|                        | Rechnungsprüfung aktiviert.                                |  |
|                        | Hier kann die Benutzergruppe für die Rechnungsprüfung      |  |
| Benutzergruppentyp für | festgelegt werden. Dabei gibt es folgende Möglichkeiten:   |  |
| Rechnungsprüfung       | - Besteller                                                |  |
|                        | Die Rechnung wird zur Prüfung an den Besteller             |  |

© 2013 Libra Software GmbH I Version 3

|                        | geschickt                                                      |
|------------------------|----------------------------------------------------------------|
|                        | - Empfänger                                                    |
|                        | Die Rechnung wird zur Prüfung an den Warenempfänger            |
|                        | geschickt                                                      |
|                        | - Anforderer                                                   |
|                        | Noch nicht unterstützt                                         |
|                        | - Feste Gruppe                                                 |
|                        | Es kann explizit eine Benutzergruppe festgelegt werden,        |
|                        | an die die Rechnung geschickt wird.                            |
|                        | Ist dieses Kontrollkästchen aktiviert, werden bei einem        |
| Bestellung bei         | Wareneingang alle referenzierten Bestellungen automatisch      |
| Wareneingang           | für weitere Wareneingänge geschlossen. Erfolgt eine            |
| schließen              | Nachlieferung, muss die Bestellung zunächst wieder             |
|                        | geöffnet oder ein Nachauftrag angelegt werden.                 |
| Kundenauftragsfelder   | Ist dieses Kontrollkästchen aktiviert können in der Bestellung |
| anzeigen               | Kundenaufträge kontiert werden.                                |
|                        | Hier kann der Bestelltyp für Nachaufträge festgelegt           |
| No do autor ante un    | werden. Wird zu einer Bestellung von diesem Bestelltyp ein     |
| Nachaoliragsiyp        | Nachauftrag erzeugt, so bekommt der Nachauftrag den            |
|                        | hier eingestellten Typ.                                        |
|                        | Dieses Kontrollkästchen steuert die Bestellnummernvergabe.     |
| Extorno                | Bei Externer Bestellnummernvergabe kann/Muss der               |
| Bostollaummornvoragho  | Besteller die Bestellnummer eingeben. Diese muss dem           |
| Destennommentvergabe   | Regulären Ausdruck für Bestellnummern entsprechen, der         |
|                        | ebenfalls angegeben werden kann.                               |
| Roguläror Ausdruck für | Hier muss bei Externer Bestellnummernvergabe der reguläre      |
|                        | Ausdruck angegeben werden, dem die Bestellnummern              |
| exi dsilvi.            | entsprechen müssen.                                            |
| Standardpositionstyp   | Hier kann der Standard Typ für die Positionen festgelegt       |
| Sidhddruposiiionsiyp   | werden.                                                        |
|                        | Auf dem Bestelltyp können die in der Bestellung erlaubten      |
| Positionstypen         | Positionstypen festgelegt werden. Die Sichtbarkeit von Freien  |
|                        | Positionen (Freier Artikel, Freie Leistung) wird dabei         |
|                        | zusätzlich durch die Benutzerberechtigungen gesteuert.         |

# Kontakt

.....

Libra Software GmbH - Germany: +49-621-41997-77

# Copyright

.....

© 2013 Libra Software GmbH. All rights reserved. Libra Whitepaper verfolgen den Zweck, Informationen über das sachliche Umfeld der Software zu geben. Es wird keine Garantie für Vollständigkeit oder sachliche Fehler übernommen. Insbesondere enthalten sie keine vertraglichen Zusicherungen über Eigenschaften der Software. Grundlage für Gewährleistungen sind allein die in Libra Software Verträgen genannten Dokumente.

Libra Whitepaper können jederzeit Änderungen erfahren.